# 7 Device/PLC Communication

This chapter explains how to use the display unit to communicate with multiple devices/ PLCs. Procedures for stopping communications and changing devices/PLCs are also discussed.

Please start by reading "7.1 Settings Menu" (page 7-2), and then turn to the corresponding page.

| 7.1 | Settings Menu                                           | 7-2  |
|-----|---------------------------------------------------------|------|
| 7.2 | Connecting to Multiple Device/PLCs                      | 7-4  |
| 7.3 | Disconnecting Multiple Connected Devices/PLCs           | 7-12 |
| 7.4 | Changing a Device/PLC                                   | 7-18 |
| 7.5 | Connecting Multiple GPs to One PLC (Ethernet Multilink) | 7-27 |
| 7.6 | In a Multiple GP Environment, Make Only One GP Active   | 7-35 |
| 7.7 | Settings Guide                                          | 7-41 |
| 7.8 | Restrictions                                            | 7-50 |
|     |                                                         |      |

### 7.1 Settings Menu

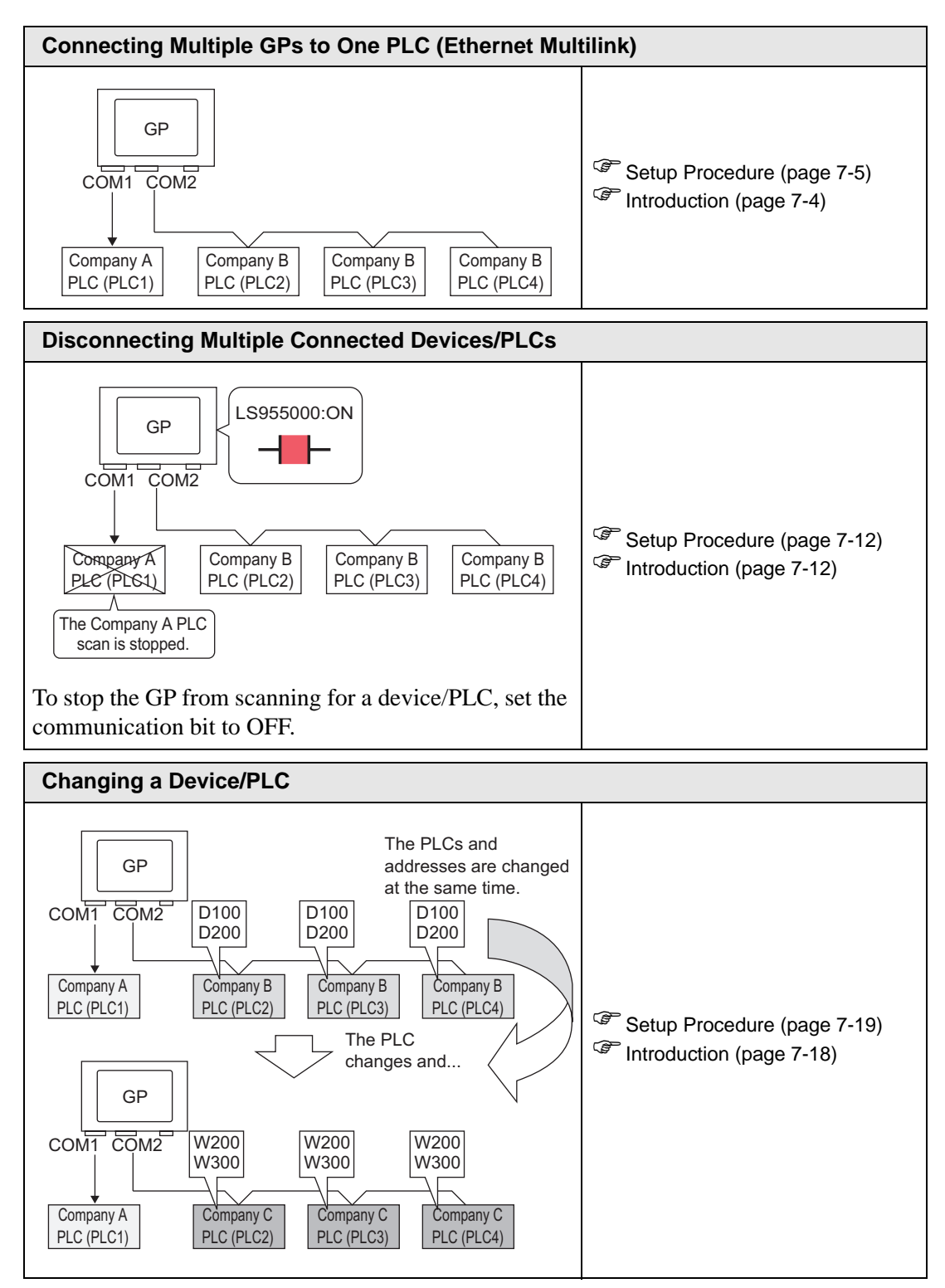

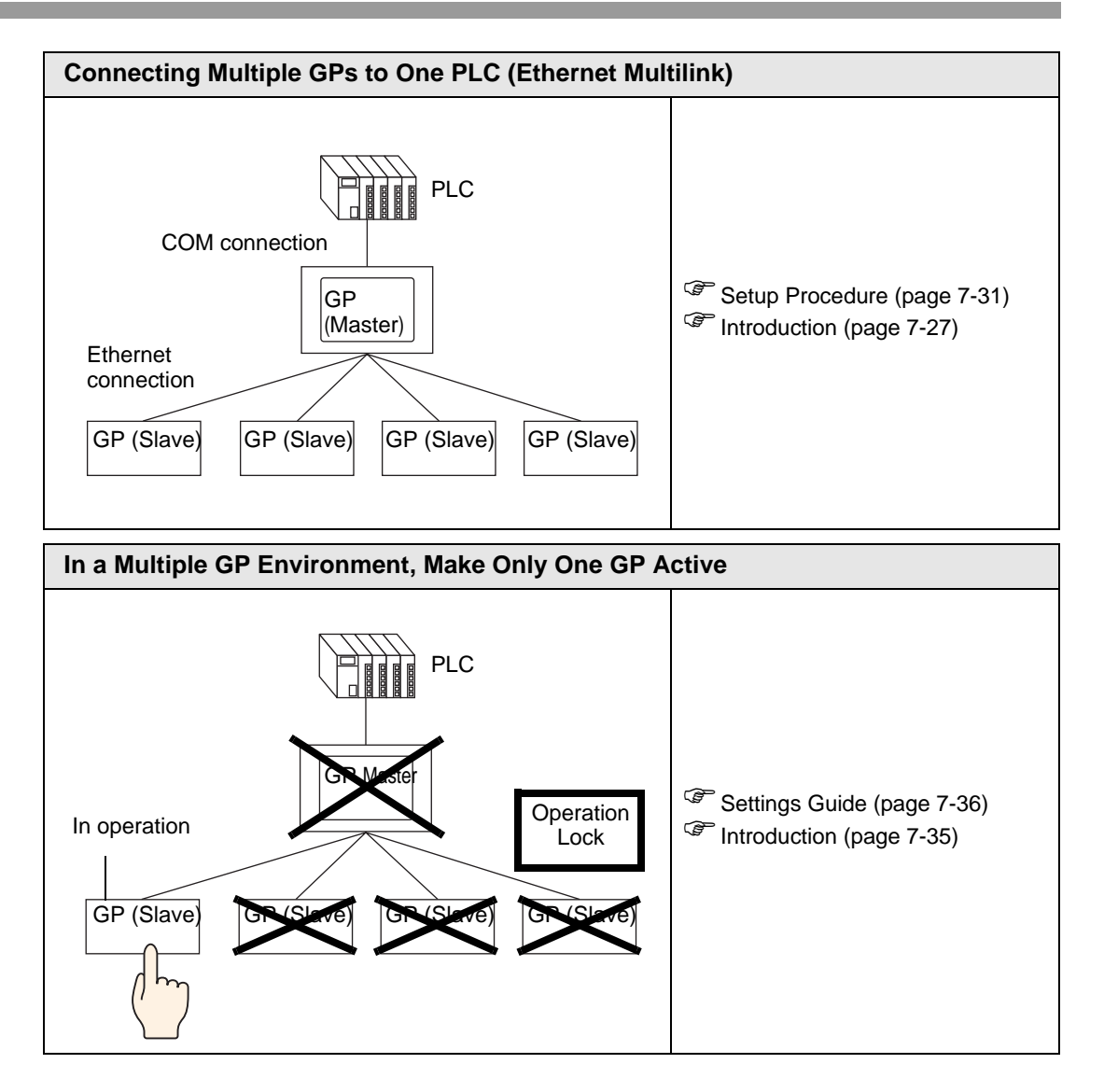

### 7.2 Connecting to Multiple Device/PLCs

### 7.2.1 Introduction

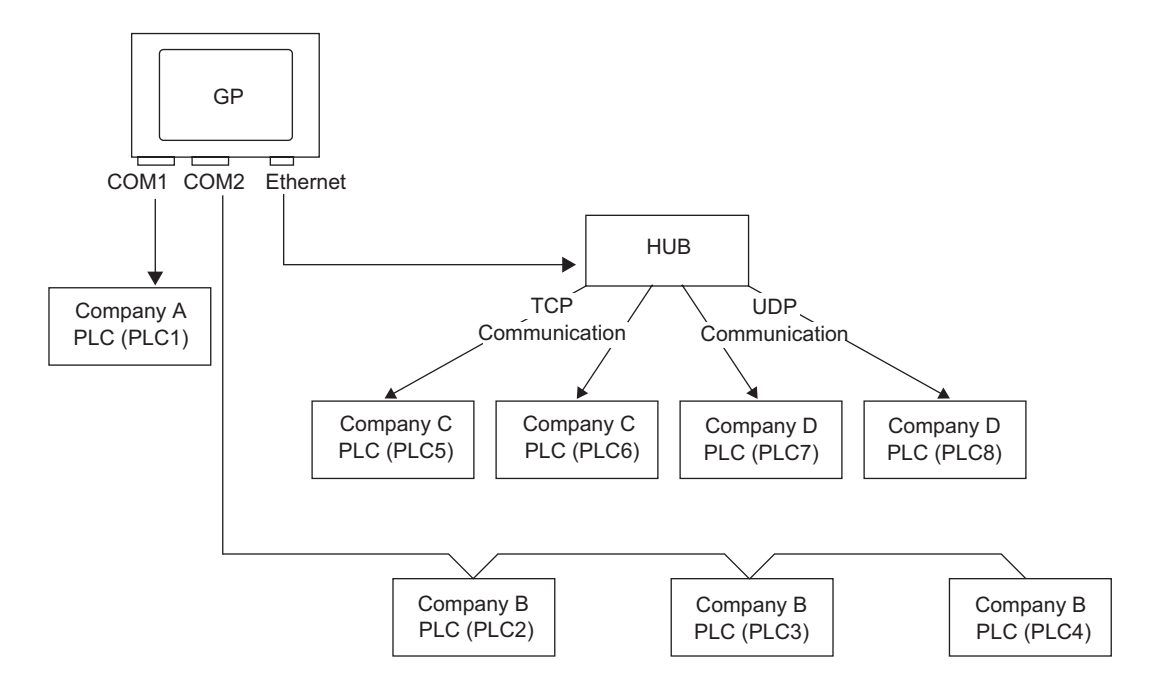

Multiple devices/PLCs can be connected simultaneously to one GP using four drivers (COM1, COM2 and Ethernet (UDP/TCP)).

• There are two types of models: one model can have two drivers and one model can have four drivers.
 © "1.3 Supported Features" (page 1-5)

### 7.2.2 Setup Procedure

```
NOTE
```

• Please refer to the Settings Guide for details. <sup>(27)</sup> "5.17.2 [New] Settings Guide" (page 5-102)

For example:

COM1: Company A's PLC, PLC1 (Omron, CS/CJ Series HOST Link) COM2: Company B's PLCs, PLC2, PLC3, PLC4 (3 units of Mitsubishi, A Series Computer Link). Configure settings to add these PLCs.

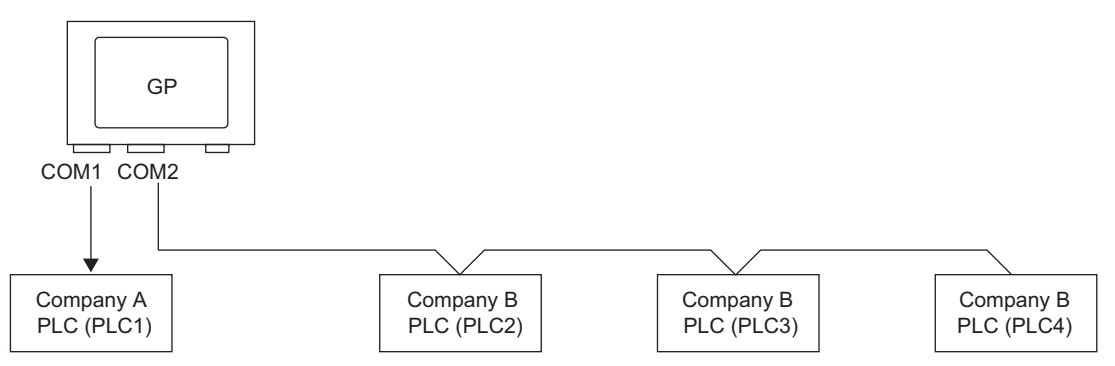

1 From the [Project (F)] menu, point to [System settings (C)] and select [Device/PLC] or click System Settings. The [Device/PLC] screen appears.

| System Settings 4 ×<br>Display<br>Display | Display Unit<br>Series GP3000 Series<br>Model AGP-35005<br>Orientation Landscape                                                                                                 |
|-------------------------------------------|----------------------------------------------------------------------------------------------------|
| Display Unit                              | Device/PLC                                                                                                    |
| Logic Programs                            | Add Device/PLC Delete Device/PLC                                                                                                    |
| Video/Movie                               | Device/PLC 1                                                                                                    |
| Font                                      | Summary Change Device/PLC                                                                                                    |
| Peripheral Settings                       | Manufacturer Mitsubishi Electric Corporation Series Q/QnA Serial Communication Port COM1                                                                                         |
| Perinheral List                           | Text Data Mode 2 Change                                                                                                    |
| Device/PLC                                | Communication Settings                                                                                                    |
| Printer                                   | SID Type 📀 RS232C 🔿 RS422/485(2wire) 🔿 RS422/485(4wire)                                                                                                    |
| Input Equipment                           | Speed 19200                                                                                                    |
| Script                                    | Data Length C 7 C 8                                                                                                    |
| 1/0 Driver                                | Parity CINONE CIEVEN @ ODD                                                                                                    |
| FTP Server                                | Stop Bit C 2                                                                                                    |
| Modem                                     | Flow Control C NONE C ER(DTR/CTS) C X0N/X0FF                                                                                                    |
| Video Module/DVI Unit                     | Timeout 3 👘 (sec)                                                                                                    |
|                                           | Retry 2                                                                                                    |
|                                           | Wait To Send 0 👘 (ms)                                                                                                    |
|                                           | RI / VCC    RI C VCC                                                                                                    |
|                                           | In the case of R5232C, you can select the 9th pin to RI (Input)<br>or VCC (SV Power Supply). If you use the Digital's R5232C<br>Isolation Umit, please select is to VCC. Default |
|                                           | Device-Specific Settings Allowable Number of Devices/PLCs 16 Number Device Name Settings                                                                                         |
| L                                         | Image: PLC1     Image: Station No.=0.Network No.=0.PC No.=255.Request destination module I/0 No.=                                                                                |
| 📕 📕 Ad 🙀 Co 🔍 Se 🗳 Co 🖼 Sc                |                                                                                                    |

### 2 Click [Add Device/PLC].

| Device/Pl                                        | .0                                                              |                                                                                                    |                                                                                         |  |  |
|--------------------------------------------------|-----------------------------------------------------------------|----------------------------------------------------------------------------------------------------|-----------------------------------------------------------------------------------------|--|--|
| Device/PL                                        | 01]                                                             |                                                                                                    | Add Device/PLC Delete Device/PLC                                                        |  |  |
| Summary                                          |                                                                 |                                                                                                    | Change Device/PLC                                                                       |  |  |
| Make                                             | er Mitsubisł                                                    | ni Electric Corpor                                                                                                    | ation Series Q/QnA Serial Communication Port COM1                                       |  |  |
| Text                                             | Data Mode                                                       | 2 <u>Change</u>                                                                                                    |                                                                                         |  |  |
| Communi                                          | cation Settings                                                 |                                                                                                    |                                                                                         |  |  |
| SIO                                              | Туре                                                            | RS232C                                                                                                    | C RS422/485(2wire) C RS422/485(4wire)                                                   |  |  |
| Spee                                             | ed                                                              | 19200                                                                                                    | ×                                                                                       |  |  |
| Data                                             | Length                                                          | <b>O</b> 7                                                                                                    | © 8                                                                                     |  |  |
| Parity                                           | y                                                               | C NONE                                                                                                    | ● EVEN ● ODD                                                                            |  |  |
| Stop                                             | Bit                                                             | ● 1                                                                                                    | © 2                                                                                     |  |  |
| Flow                                             | Control                                                         | C NONE                                                                                                    | • ER(DTR/CTS) • C XON/XOFF                                                              |  |  |
| Time                                             | out                                                             | 3 📑 (                                                                                                    | sec)                                                                                    |  |  |
| Retry                                            | ,                                                               | 2 🔹                                                                                                    |                                                                                         |  |  |
| Wait                                             | To Send                                                         | 0 📫 (                                                                                                    | ms)                                                                                     |  |  |
| BLZ                                              | VCC                                                             | RI     RI     R | C VCC                                                                                   |  |  |
| In t                                             | In the case of RS232C, you can select the 9th pin to RI (Input) |                                                                                                    |                                                                                         |  |  |
| Isolation Unit, please select it to VCC. Default |                                                                 |                                                                                                    |                                                                                         |  |  |
| Device-S                                         | pecific Settings                                                | ;                                                                                                    |                                                                                         |  |  |
| Allov                                            | vable Number o                                                  | f Devices/PLCs                                                                                                    | 16 📊                                                                                    |  |  |
| Num                                              | 1 Device N                                                      | ame                                                                                                    | Settings<br>Station No =0 Matwork, No =0 PC, No =255 Page and destination, module I/O N |  |  |
| ŵ                                                | , ji cor                                                        |                                                                                                    | Internation Mol-o, Network Mol-o, FO Mol-200, Request destination module D/O P          |  |  |

**3** When the [Add Device/PLC 2] dialog box appears, select options from the [Maker], [Series], and [Port] and click [Add].

| Mitsubishi Electric Corporation 💌      |
|----------------------------------------|
| A Series Computer Link                 |
| Number of Devices/PLCs 16              |
| sthod                                  |
| COM2                                   |
| Refer to the manual of this Device/PLC |
| Device Information                     |
| Add Cancel                             |
|                                        |

• Make sure not to choose a port that is already used by another PLC. If the port has multiple PLCs, • appears to the right of the [Device/PLC] screen's [Port] label.

4 When the [Device/PLC2] tab appears, click [Add Device] 📑 . Add 2 PLCs.

| Device/PLC 1 Device/F                            | 'LC 2                                     |                                                     |              |  |
|--------------------------------------------------|-------------------------------------------|-----------------------------------------------------|--------------|--|
| Communication Settings                           |                                           |                                                     |              |  |
| SIO Type                                         | C RS232C                                  | • RS422/485(2wire) • RS42                           | 2/485(4wire) |  |
| Speed                                            | 19200                                     | •                                                   |              |  |
| Data Length                                      | ● 7                                       | C 8                                                 |              |  |
| Parity                                           | C NONE                                    | • EVEN O ODD                                        |              |  |
| Stop Bit                                         | O 1                                       | € 2                                                 |              |  |
| Flow Control                                     | NONE                                      | C ER(DTR/CTS) C XON/XOF                             | F            |  |
| Timeout                                          | 3 🔅 (                                     | sec)                                                |              |  |
| Retry                                            | 2 🔹                                       |                                                     |              |  |
| Wait To Send                                     |                                           | ns)                                                 |              |  |
| RI / VCC                                         | 🖸 RI                                      | O VCC                                               |              |  |
| In the case of RS2<br>or VCC (5V Power           | 32C, you can selec<br>Supply). If you use | t the 9th pin to RI (Input)<br>the Digital's BS232C |              |  |
| Isolation Unit, please select it to VCC. Default |                                           |                                                     |              |  |
| Device-Specific Settings                         |                                           |                                                     |              |  |
| Allowable Number of Devices/PLCs 16              |                                           |                                                     |              |  |
| I PLC2                                           |                                           |                                                     |              |  |
|                                                  |                                           |                                                     |              |  |
|                                                  |                                           |                                                     |              |  |

5 Set the name of each added PLC with up to 20 single-byte characters.

| Device-Specific Settings<br>Allowable Number of Devices/Pl      | LCs 16 📊                         |
|-----------------------------------------------------------------|----------------------------------|
| Number Device Name<br>Number PLC2<br>2 PLC3<br>2 PLC3<br>3 PLC4 | Settings<br>Stat<br>Stat<br>Stat |

• Every time [Add Device] 🖬 is clicked, one PLC is added.

NOTE

NOTE

• When adding the desired [Device Name], ensure not to repeat names.

6 Click [Device/PLC] I. The [Individual Device Settings] dialog box appears. Set each corresponding PLC. The following image shows the [Individual Device Settings] dialog box used for the Mitsubishi A Series Computer Link type.

| Device-Specific Settings            |       | 💰 Individual Dev | vice Settings 💦 🔀 |
|-------------------------------------|-------|------------------|-------------------|
| Allowable Number of Devices/PLCs 16 |       | PLC2             |                   |
| <u>Nu</u> mber Device Name          | tings | Station No.      | a 🗄               |
| 🔏 1 PLC2                            | Stat  | PC No.           | 255 +             |
| 👗 2 PLC3                            | Stat  |                  | Default           |
| 👗 3 PLC4                            | Stat  | -                |                   |
|                                     |       | OK (O)           | Cancel            |

• The [Individual Display Unit] differ depending on the PLC. For details on the settings of the device/PLC, see "GP-Pro EX Device Connection Manual."

7 Confirm that multiple PLCs have been added.

### 7.2.3 Structure

### Multiple PLC Connection Methods

### Direct Access Method

• Multiple PLCs can be connected.

(1) When using COM1 and COM2.

For example, Company A's driver (serial communication) is set to COM1 and Company B's driver is set to COM2 (serial communication).

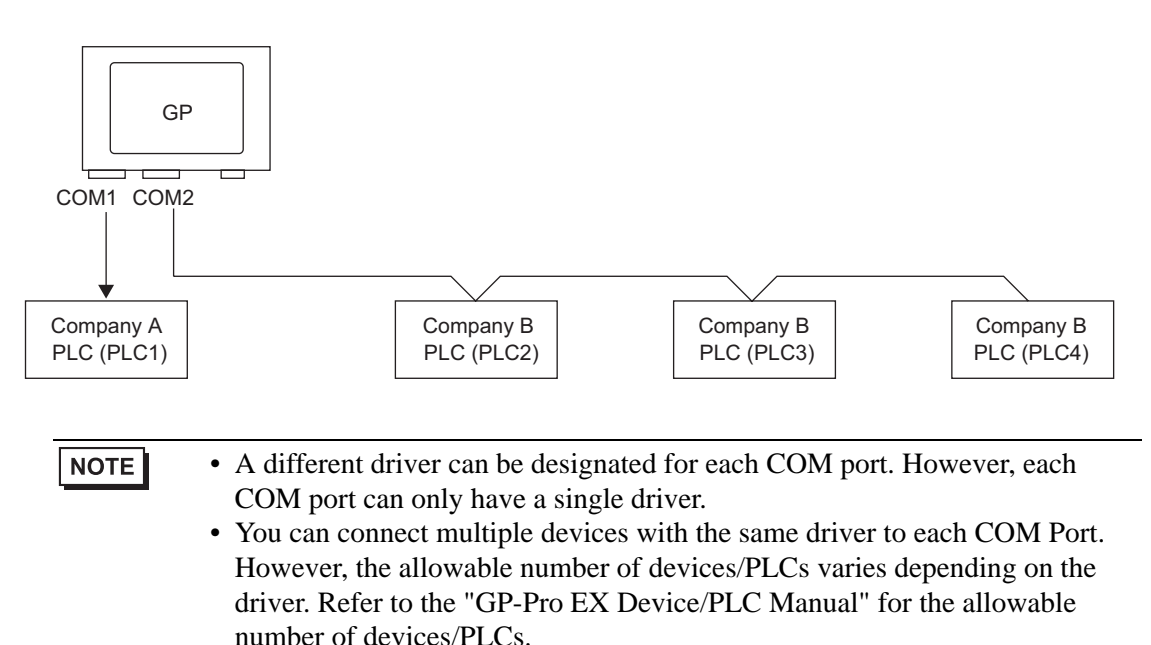

(2) When using COM1 and Ethernet port ([UDP] / [TCP] communication). For example, Company A's driver (serial communication) is set to COM1, and Company B, C, and D's drivers are set to the Ethernet port (Ethernet communication).

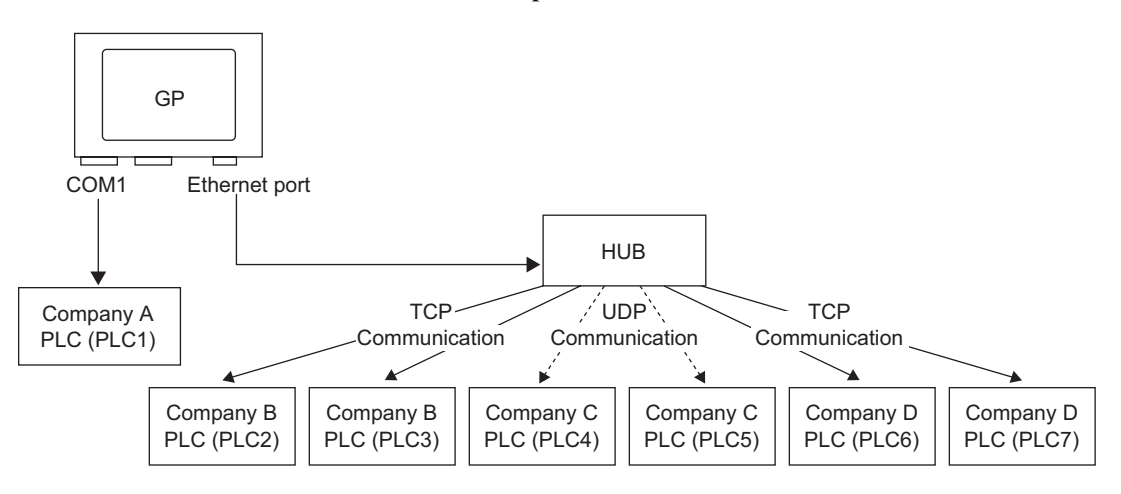

| NOTE | • A maximum of four drivers can be used by the ports. However, one driver can be configured per COM port, and the remainder be used by the Ethernet port, or all 4 can be used by the Ethernet port and none by the COM ports. In the above example, COM1 has one driver set up (Company A's PLC), so the Ethernet port can handle three additional types of drivers (Company B, C, and D). |
|------|----------------------------------------------------------------------------------------------------|
|      |                                                                                                    |

| NOTE | • When using an Ethernet communication driver with multiple connections, |
|------|--------------------------------------------------------------------------|
|      | [UDP] or [TCP] cannot be set up in the same driver.                      |
|      | For example, when [Device/PLC1] has been set to MELSEC A Ethernet        |
|      | [UDP] type, [Device/PLC2] cannot be set to MELSEC A Ethernet [TCP]       |
|      | type.                                                                    |

### Direct Access Method + Memory Link Method

- Devices/PLCs and hosts (PCs, Microcomputer boards, etc.) can be connected at the same time.
- (3) When using Direct Access Method and Memory Link Method

For example, Company A's PLC is connected to COM1 by the direct access method, and the micro-computer board is connected to COM2 by the memory link method.

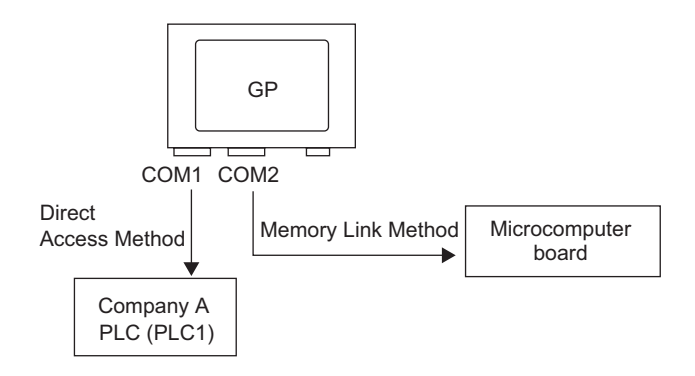

### System Data Area/LS Area for Use with Multiple Devices/PLCs

Refer to the "A.1.4.4 Device/PLC System Data Area Allocation Procedure" (page A-27) or "GP-Pro EX Device/PLC manual" for details on the system data area.

### Direct Access Method

When multiple PLCs are connected to the GP, the system data area can only have one PLC connected to it.

For example, in the following image, when four PLCs are connected to the GP, only one of PLC1 to PLC4 can be set to the system data area.

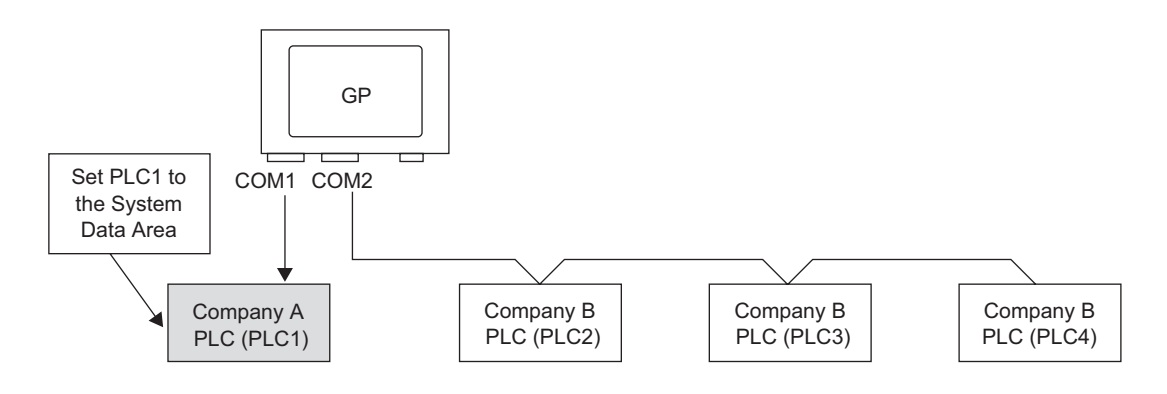

### Direct Access Method + Memory Link Method

When communicating by direct access and memory link, each method uses a separate LS area. However, the system data area, the special relay area, and the LS9000 area are shared. For example, in the following image, a PLC and microcomputer board are both connected to the GP, the GP has a direct access method LS area and a memory link method LS area.

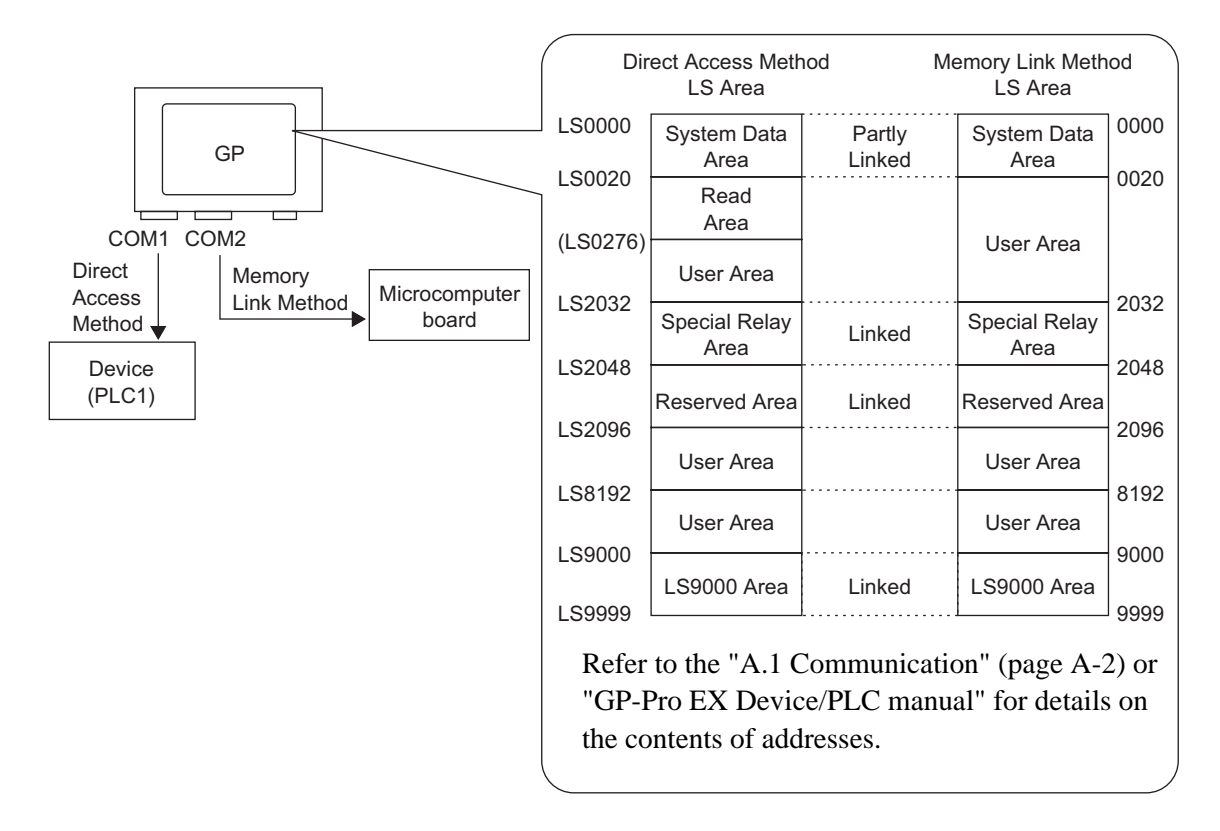

### 7.3 Disconnecting Multiple Connected Devices/PLCs

### 7.3.1 Introduction

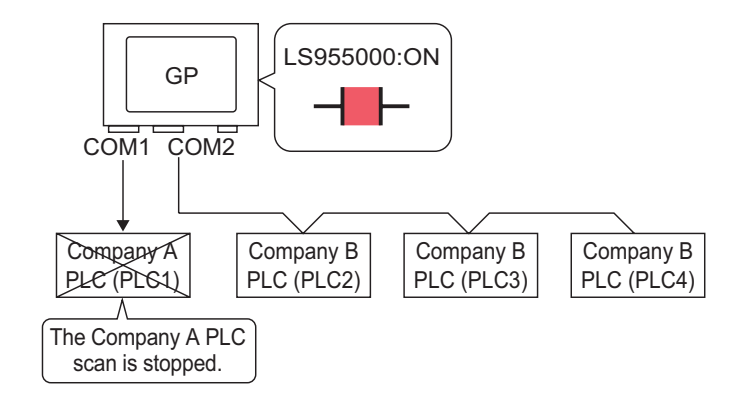

To stop the GP from scanning for a device/PLC, set the communication bit to OFF.

### 7.3.2 Setup Procedure

| NOTE | • Please refer to the Settings Guide for details.                                                                                          |
|------|----------------------------------------------------------------------------------------------------|
|      | "10.15.1 Bit Switch" (page 10-51)                                                                                                    |
|      | "7.7 Settings Guide" (page 7-41)                                                                                                    |
|      | • For details of the part placement method and the address, shape, color, and label setting method, refer to the "Part Editing Procedure". |
|      | "8.6.1 Editing Parts" (page 8-44)                                                                                                    |

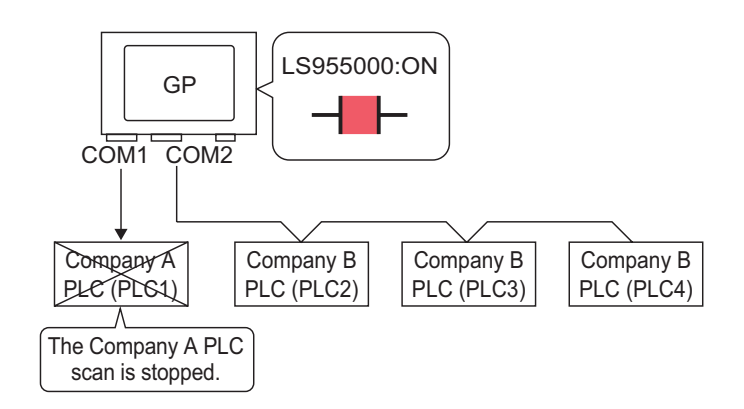

To stop the GP from scanning for a device/PLC, set the communication bit to OFF.

### Stop Communications

Create a touch switch to reverse the ON/OFF bit address that controls each device/PLC's communication scan.

- 1 On the [Parts (P)] menu, point to [Switch Lamp], and select [Bit Switch (B)], or click stopplace a switch on the screen.
- 2 Double-click the placed Switch part. The following dialog box appears.

| Switch/Lamp                                              |                              | ×                        |
|----------------------------------------------------------|------------------------------|--------------------------|
| Parts ID<br>SL_0001 ==<br>Comment<br>OFF<br>Select Shape | Switch Feature Switch Common | Lamp Feature Color Label |
|                                                          | Add Delete Copy and Add      | Get Operation Log        |
| Help (H)                                                 |                              | OK (0) Cancel            |

- **3** In [Select Shape], select the Switch shape.
- 4 Set the address (for example, LS955000) to control the start/stop of communication scan in [Bit Address].

Select [#INTERNAL] for the [Device/PLC] and "LS" for the Device, input "955000" in the address, and press the "Ent" key.

| Click  to display an address input keypad. | dress ▼<br>#INTERNAL ▼<br>955000<br>Clr<br>7 8 9<br>4 5 6<br>1 2 3<br>0 Ent<br>efault Value | Bit Address<br>[#INTERNAL]LS955000 💽 📻 |
|--------------------------------------------|---------------------------------------------------------------------------------------------|----------------------------------------|
|--------------------------------------------|---------------------------------------------------------------------------------------------|----------------------------------------|

### NOTE

• Use the internal device address LS9550 - LS9557 to control the start or stop of the communication scan.

| LS Area                   |
|---------------------------|
| Driver 1 Machine 1 to 16  |
| Driver 1 Machine 17 to 32 |
| Driver 2 Machine 1 to 16  |
| Driver 2 Machine 17 to 32 |
| Driver 3 Machine 1 to 16  |
| Driver 3 Machine 17 to 32 |
| Driver 4 Machine 1 to 16  |
| Driver 4 Machine 17 to 32 |
| Reserved                  |
| Reserved                  |
|                           |

For example, control up to 16 communication scans for Driver1 using LS9550.

[LS9550]

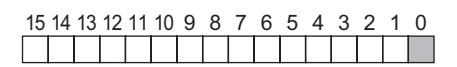

Bit 0: Scans ON/OFF Driver1 PLC1.

Turning ON bit 0 stops the scan of the first device/PLC controlled by Driver 1. Turn OFF Bit 0 to resume the scan.

- You cannot stop the communication scan of a device specified with the System Area Start Address. However, if you are not using the System Data Area, you can stop the communication scan.
- <sup>(C)</sup> "5.17.6 [System Settings] Setting Guide" (page 5-175)
- If you designate a 32-bit device in [System Area Start Address], you can set 32 bits in the LS area. However, you can use only the lower 16 bits to control the communication scan.
- When you turn OFF the communication scan, the displayed device/PLC data will remain. However, if you change screens and then display the screen again, the device/PLC data will not be displayed.

5 From [Bit Action], choose [Bit Invert].

| Bit Action |   |
|------------|---|
| Bit Invert | • |

6 As needed, set the color and display text on the [Color] tab and [Label] tab, and click [OK].

- Depending on the shape, you may not be able to change the color.
   Select the switch and press the [F2] key, and you can directly edit the text on
  - Select the switch and press the [F2] key, and you can directly edit the text on the label.

### ■ Confirming the Communication State

Create a lamp to acknowledge when a communication scan is running.

- 1 From the [Parts (P)] menu, point to [Switch Lamp (C)] and select [Lamp (L)] or click **?** to place a lamp on the screen.
- **2** Double-click the placed lamp. The Switch/Lamp dialog box appears.

| 💕 Switch/Lamp         | ×                                                                                |
|-----------------------|----------------------------------------------------------------------------------|
| Parts ID<br>SL_0000 📫 | Switch Feature Jolor   Label                                                     |
| Comment               | ☑ Lamp Feature                                                                   |
| OFF<br>Select Shape   | >>Extended<br>Bit Address<br>[PLC1]x00000 ▼ :<br>Copy from Switch Copy to Switch |
| Help ( <u>H</u> )     | OK (D) Cancel                                                                    |

- **3** Use [Select Shape] to define the frame of the lamp.
- 4 Set the bit address to acknowledge the exclusive state of the communication scan in [Bit Address] (For example, LS956000).

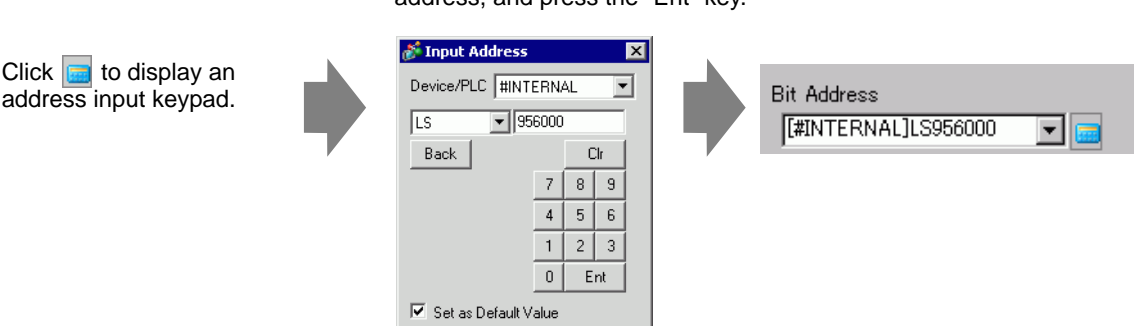

Select [#INTERNAL] for the [Device/PLC] and "LS" for the Device, input "956000" in the address, and press the "Ent" key.

### NOTE

• Use the internal device address LS9560 - LS9567 to acknowledge the execution or stop of the communication scan.

|        | LS Area                   |
|--------|---------------------------|
| LS9560 | Driver 1 Machine 1 to 16  |
| LS9561 | Driver 1 Machine 17 to 32 |
| LS9562 | Driver 2 Machine 1 to 16  |
| LS9563 | Driver 2 Machine 17 to 32 |
| LS9564 | Driver 3 Machine 1 to 16  |
| LS9565 | Driver 3 Machine 17 to 32 |
| LS9566 | Driver 4 Machine 1 to 16  |
| LS9567 | Driver 4 Machine 17 to 32 |
| LS9568 | Reserved                  |
| LS9569 | Reserved                  |

For example, acknowledge up to 16 communication scans of driver 1 using LS9560.

[LS9560]

15 14 13 12 11 10 9 8 7 6 5 4 3 2 1 0

Bit 0: OFF when the first I/O Driver1 is scanning. ON when the scan is stopped.

- If you designate a 32-bit device in [System Area Start Address], you can set 32 bits in the LS area. However, you can only use the lower 16 bits to acknowledge the execution of the communication scan.
- 5 Click the [Color] tab and set the Lamp display colors. Set a [Display Color], [Pattern] and [Border Color] for each case where the [Select State] is ON or OFF.

| 💰 Switch/Lamp        | ×                                       |
|----------------------|-----------------------------------------|
| Parts ID             | Switch Feature Lamp Feature Color Label |
| SL_0001 💼<br>Comment | Select State OFF T                      |
|                      | Display Color Sink None                 |
|                      | Pattern None                            |
|                      |                                         |
|                      | Border Color 🗖 7 💌 Blink None 💌         |
| OFF                  |                                         |
| Select Shape         |                                         |
|                      |                                         |
|                      |                                         |
|                      |                                         |
|                      |                                         |
|                      |                                         |
|                      |                                         |
| Help (H)             | OK (0) Cancel                           |
|                      |                                         |

• Depending on the shape, you may not be able to change the color and pattern.

6 Click the [Label] tab. Define the label to appear on the Lamp. Specify the font type and size, and then in the rectangular field type the text to display. Click [OK].

| Switch/Lamp Parts ID SL_0001 | Switch Feature   Lamp Feature   Color Label                                 |                                                                    | ×                                                     |
|------------------------------|-----------------------------------------------------------------------------|--------------------------------------------------------------------|-------------------------------------------------------|
|                              | Select State DFF  Font Font Type Standard Font  Size Display Language ASCII | 8 x 16 Pixels                                                      |                                                       |
| OFF Select Shape             | Copy to Air Labels Clear Air Labels                                         | Text Color<br>7<br>Shadow Color<br>Background Color<br>Transparent | Blink<br>None V<br>Blink<br>None V<br>Blink<br>None V |
| Help (H)                     |                                                                             | OK (0)                                                             | Cancel                                                |

NOTE

• Select the switch and press the [F2] key, and you can directly edit the text on the label.

### 7.4 Changing a Device/PLC

### 7.4.1 Introduction

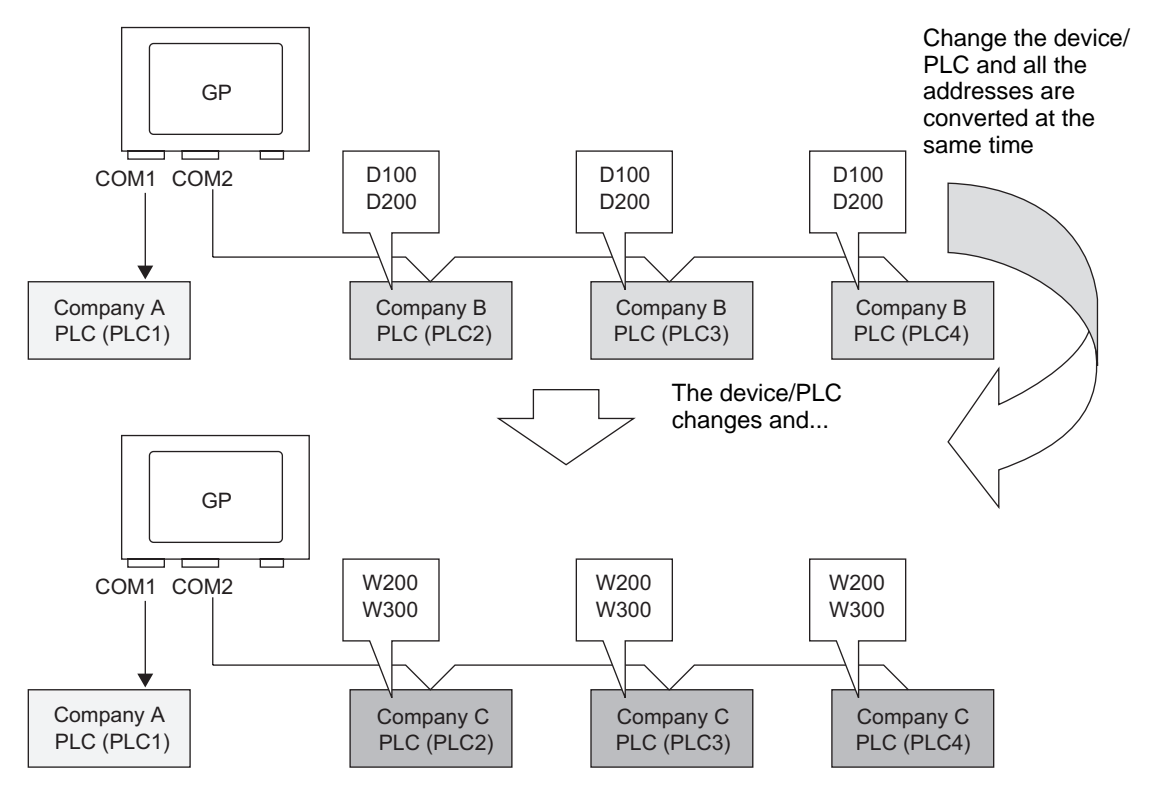

When changing the type of PLC, addresses can be modified for multiple PLCs at the same time.

There are two methods for converting addresses when changing a device/PLC model: converting the PLC type without designating an Address Conversion Range, or Converting the PLC type and Designating an Address Conversion Range.

### 7.4.2 Setup Procedure

### Converting the PLC type without designating an Address Conversion Range

Change the type of device without specifying an address conversion pattern at the time of conversion.

NOTE

• Please refer to the Settings Guide for details.

For example:

COM1: Company A's PLC, PLC1 (for example, Omron, CS/CJ Series HOST Link)

COM2: Company B's PLCs, PLC2, PLC3, PLC4 (for example, 3 units of Mitsubishi, A Series Computer Link)

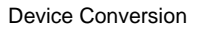

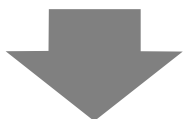

COM1: Company A's PLC, PLC1 (for example, Omron, CS/CJ Series HOST Link)

COM2: Company C's 3 PLCs, (for example, 3 units of Yokogawa Electric Corp., Computer Link SIO)

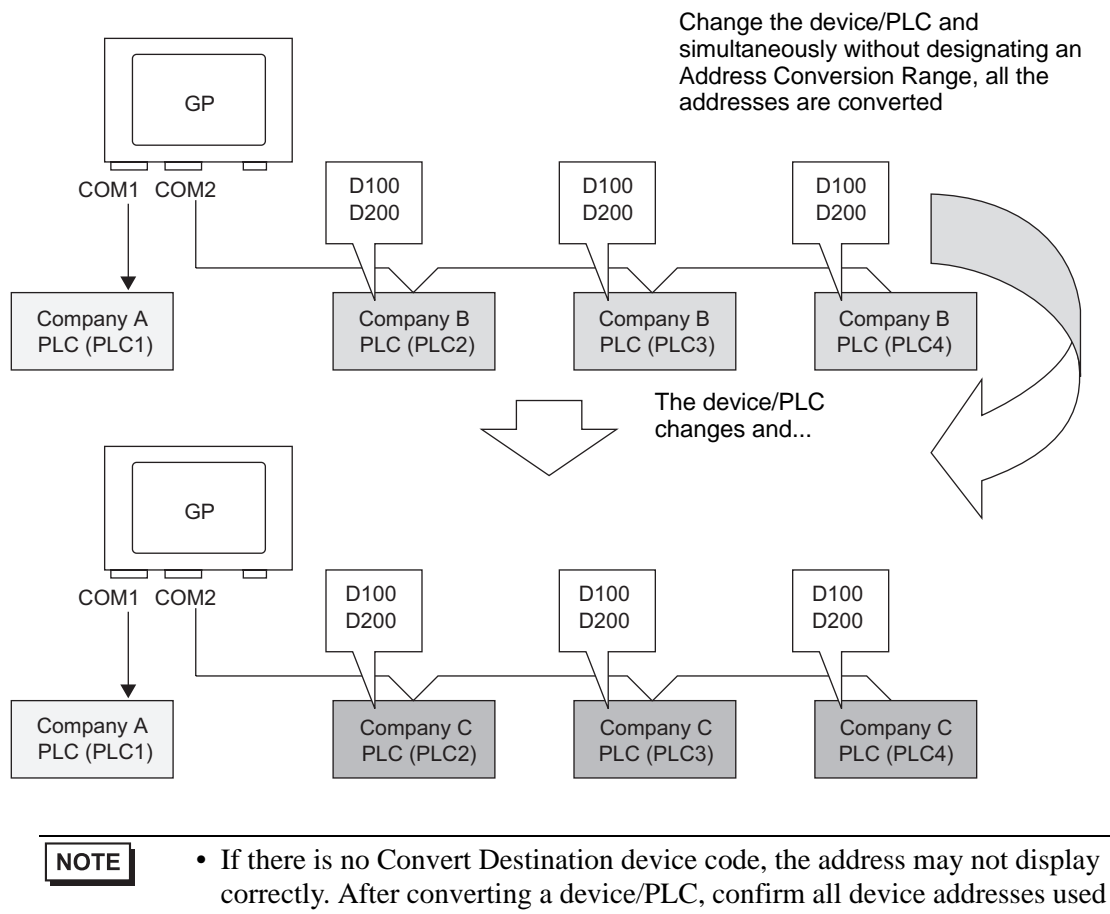

in the project and correct the relevant addresses.

1 From the [Project (F)] menu, point to [System settings (C)] and select [Device/PLC] or click System Settings . The [Device/PLC] screen appears.

| Device/PLC                                                |                                                                   |                                                                          |
|-----------------------------------------------------------|-------------------------------------------------------------------|--------------------------------------------------------------------------|
|                                                           |                                                                   | Add Device/PLC Delete Device/PLC                                         |
| Device/PLC 1 Device                                       | /PLC 2                                                            |                                                                          |
| Summary                                                   |                                                                   | Change Device/PLC                                                        |
| Maker Mitsub                                              | ishi Electric Corp                                                | oration Series Q/QnA Serial Communication Port COM1 🤑                    |
| Text Data Mode                                            | 2 Change                                                          |                                                                          |
| Communication Settin                                      | es                                                                |                                                                          |
| SIO Type                                                  | RS232C                                                            | C RS422/485(2wire) C RS422/485(4wire)                                    |
| Speed                                                     | 19200                                                             |                                                                          |
| Data Length                                               | O 7                                                               | © 8                                                                      |
| Parity                                                    | O NONE                                                            | C EVEN C ODD                                                             |
| Stop Bit                                                  | I                                                                 | © 2                                                                      |
| Flow Control                                              | O NONE                                                            | ER(DTR/CTS) C XON/XOFF                                                   |
| Timeout                                                   | 3 ÷                                                               | (sec)                                                                    |
| Retry                                                     | 2 ÷                                                               | 3                                                                        |
| Wait To Send                                              | 0 🕂                                                               | (ms)                                                                     |
| RI / VCC                                                  | • RI                                                              | ○ VCC                                                                    |
| In the case of R<br>or VCC (5V Pow<br>Isolation Unit, pla | S232C, you can se<br>er Supply). If you u<br>ease select it to VC | eet the 9th pin to RI (Input)<br>use the Digital's RS232C<br>.C. Default |
| Device-Specific Setti                                     | nes                                                               |                                                                          |
| Allowable Numbe                                           | r of Devices/PLC                                                  | >s 16 📊                                                                  |
| Number Device                                             | Name                                                              | Settings                                                                 |
| I PLC1                                                    |                                                                   | Station No.=0,Network No.=0,PC No.=255,Request destination module I/O N  |

- 2 Click the [Device/PLC2] tab, and click [Change Device/PLC].
- **3** When the [Change Device/PLC] dialog box appears, set the [Maker] and [Series] of the device/PLC you want to change to.

| 💰 Change Device/PLC               | x                                        |
|-----------------------------------|------------------------------------------|
| Current Settings                  |                                          |
| Device/PLC                        |                                          |
| Maker                             | Mitsubishi Electric Corporation          |
| Series                            | Q/QnA Serial Communication               |
| Number of Devices/PLCs            | 1Unit(s)                                 |
| Connection Method                 |                                          |
| Port                              | COM1                                     |
|                                   |                                          |
| Settings After Conversion         | 7                                        |
| Device/PLC                        |                                          |
| Maker                             | YOKOGAWA Electric Corporation            |
| Series                            | Personal Computer Link SIO 💌             |
| Allowable Number of Devic         | es/PLCs 16Unit(s)                        |
| Connection Method                 |                                          |
| Port                              | COM2                                     |
| Refer to the manual of this Devic | e/PLC Go to Device/PLC Manual            |
| Change Char                       | nge Specifying Address Conversion Cancel |

4 Click [Change].

5 The following message appears. Click [OK (O)] and the settings are complete.

| 💰 Change | e Device/PLC                                                                                                    | × |
|----------|----------------------------------------------------------------------------------------------------|---|
|          | Changing the device/PLC could make device addresses in the project unusable.<br>Check all the device addresses in the project.<br>You<br>can use the cross reference list to find which device addresses are used. |   |
|          |                                                                                                    |   |

NOTE

- If you change the device/PLC by clicking the [Change] button in the [Change Device/PLC] dialog box, the address conversion pattern may not display correctly if there is no device code at the destination. Confirm all device addresses used in the project and correct the relevant addresses.
  - After converting a device/PLC, parts, D-Scripts, and alarms must have their device addresses set again. In addition, if any screens use a [Screen Change] switch, that screen has to be saved again.
  - If using an Ethernet communication driver when converting multiple device/ PLCs, [UDP] and [TCP] cannot be set up in the same driver. For example, when [Device/PLC1] has been set to MELSEC A Ethernet [UDP] type, [Device/PLC2] cannot be set to MELSEC A Ethernet [TCP] type.

### ■ Changing Device Type using Address Conversion Pattern

Change the type of device by specifying an address conversion pattern. Designate the previous address range and the top address of the destination device/PLC.

Please refer to the Settings Guide for details.
 "7.7.1 [Change Device/PLC] Settings Guide" (page 7-41)
 "7.7.2 [Address Conversion Method] Settings Guide" (page 7-42)

For example:

COM1: Company A's PLC, PLC1 (for example, Omron, CS/CJ Series HOST Link) COM2: Company B's PLCs, PLC2, PLC3, PLC4 (for example, 3 units of Mitsubishi, A Series Computer Link)

Device Conversion

COM1: Company A's PLC, PLC1 (for example, Omron, CS/CJ Series HOST Link) COM2: Company C's 3 PLCs, (for example, 3 units of Yokogawa Electric Corp., Computer Link SIO)

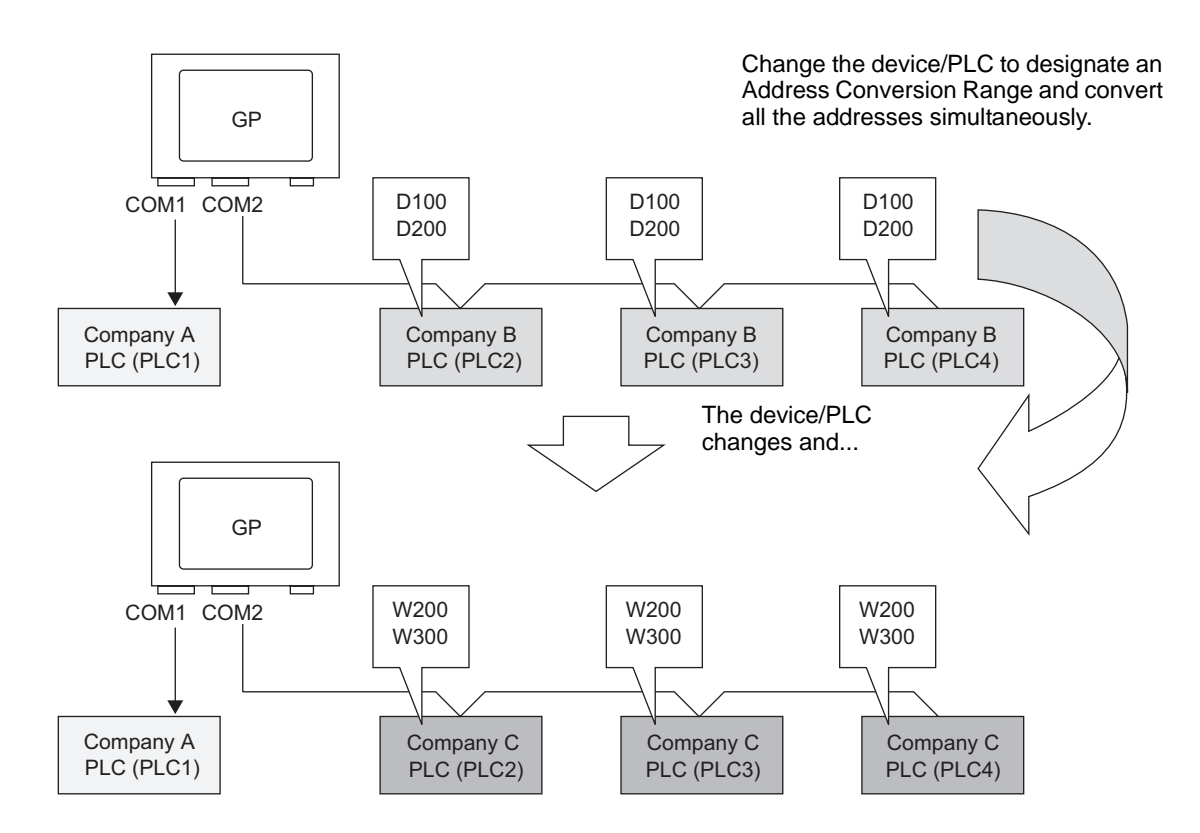

1 From the [Project (F)] menu, point to [System settings (C)] and select [Device/PLC] or click System Bettings . The [Device/PLC] screen appears.

| Device (DLO                                                         |                                                         |
|---------------------------------------------------------------------|---------------------------------------------------------|
| Device/PLC                                                          | Add Device (DLO                                         |
| Device/PLC 1 Device/PLC 2                                           | Add Device/FLO Delete Device/FLO                        |
| Summary                                                             | Change Device/PLC                                       |
| Maker Mitsubishi Electric Co                                        | rporation Series Q/QnA Serial Communication Port COM1 😝 |
| Text Data Mode 2 <u>Chang</u>                                       | <u> </u>                                                |
| Communication Settings                                              |                                                         |
| SIO Type 💿 RS232C                                                   | O RS422/485(2wire) O RS422/485(4wire)                   |
| Speed 19200                                                         | ×                                                       |
| Data Length C 7                                                     | © 8                                                     |
| Parity O NONE                                                       | C EVEN C ODD                                            |
| Stop Bit 💿 1                                                        | O 2                                                     |
| Flow Control O NONE                                                 | ER(DTR/CTS)     C XON/XOFF                              |
| Timeout 3                                                           | ▲ (sec)                                                 |
| Retry 2                                                             | <u>*</u>                                                |
| Wait To Send 0                                                      |                                                         |
| RI / VCC  © RI                                                      | O VCC                                                   |
| In the case of RS232C, you can a<br>or VCC (5V Rower Supply) If you | elect the 9th pin to RI (Input)                         |
| Isolation Unit, please select it to V                               | CC. Default                                             |
| Device-Specific Settings                                            |                                                         |
| Allowable Number of Devices/PL                                      | Cs 16                                                   |
| Number Device Name                                                  | Settings                                                |
| , , , , , , , , , , , , , , , , , , ,                               | CALLY .                                                 |

- 2 Click the [Device/PLC2] tab, and click [Change Device/PLC].
- **3** When the [Change Device/PLC] dialog box appears, set the [Maker] and [Series] of the device/PLC you want to change to.

| 💰 Change Device/PLC               | ×                                        |
|-----------------------------------|------------------------------------------|
| -Current Settings                 |                                          |
| Device/PLC                        |                                          |
| Maker                             | Mitsubishi Electric Corporation          |
| Series                            | Q/QnA Serial Communication               |
| Number of Devices/PLCs            | 1Unit(s)                                 |
| Connection Method                 |                                          |
| Port                              | COM1                                     |
| Settings After Conversion         | <i>/</i>                                 |
| Maker                             | YOKOGAWA Electric Corporatior            |
| Series                            | Personal Computer Link SIO               |
| Allowable Number of Devic         | es/PLCs 16Unit(s)                        |
| Connection Method                 |                                          |
| Port                              | COM2                                     |
| Refer to the manual of this Devic | e/PLC Go to Device/PLC Manual            |
| Change Char                       | nge Specifying Address Conversion Cancel |

4 Click [Change Specifying Address Conversion].

5 When the [Address Conversion Method] dialog box appears, click [Add].

| 💰 Address Con                   | version Method                        |                                                         |                                   |        | × |
|---------------------------------|---------------------------------------|---------------------------------------------------------|-----------------------------------|--------|---|
| Before Change:<br>After Change: | Mitsubishi Electric<br>YOKOGAWA Elect | Corporation Q/QnA Serial<br>ric Corporation Personal Co | Communication<br>omputer Link SIO |        |   |
| Туре                            | Conversion Start                      | Conversion End                                          | Conversion Result                 | Add    |   |
|                                 |                                       |                                                         |                                   | Edit   |   |
|                                 |                                       |                                                         |                                   | Delete |   |
|                                 |                                       |                                                         |                                   | Export |   |
|                                 |                                       |                                                         |                                   | Import |   |
|                                 |                                       |                                                         |                                   |        |   |
|                                 |                                       |                                                         |                                   |        |   |
|                                 |                                       |                                                         |                                   |        |   |
|                                 |                                       |                                                         |                                   |        |   |
|                                 |                                       |                                                         |                                   |        |   |
|                                 |                                       |                                                         |                                   |        |   |
|                                 |                                       |                                                         |                                   |        |   |
|                                 |                                       |                                                         |                                   | -      |   |
|                                 |                                       |                                                         | Convert                           | Cancel |   |

6 When the [Register Address Conversion Pattern] dialog box appears, set the [Address Type], the Before Conversion [Start] and [End] address, and the After Conversion [Start] address.

| Register i  | Address Conversio  | n Pattern        | ×              |
|-------------|--------------------|------------------|----------------|
| Address Typ | e                  |                  |                |
| O Bit       | ⊙ Word             |                  |                |
| Before Conv | ersion: Mitsubishi | Electric Corpora | tion Q/QnA Se… |
| Start       | [PLC2]D00100       |                  |                |
| End         | [PLC2]D00200       |                  |                |
| After Conve | rsion:             |                  |                |
| Start       | [PLC1]W00200       |                  |                |
|             | [                  | Register         | Cancel         |

- 7 Click [Register].
- 8 When the [Address Conversion Method] dialog box appears and the conversion pattern is added, click [Convert].

| Address Con    | version Method   |                             |                   | ×      |
|----------------|------------------|-----------------------------|-------------------|--------|
| Before Change: | Mitsubishi Elect | tric Corporation Q/QnA Ser  | ial Communication |        |
| After Change:  | YOKOGAWA Ele     | ectric Corporation Personal | Computer Link SIO |        |
| Туре           | Conversion Start | Conversion End              | Conversion Result | Add.   |
| Word           | [PLC2]D00100     | [PLC2]D00200                | [PLC2]1W00200     | Edit   |
|                |                  |                             |                   | Delete |
|                |                  |                             |                   | Export |
|                |                  |                             |                   | Import |
|                |                  |                             |                   |        |
|                |                  |                             |                   |        |
|                |                  |                             |                   |        |
|                |                  |                             |                   |        |
|                |                  |                             |                   |        |
|                |                  |                             |                   |        |
|                |                  |                             |                   |        |
|                |                  |                             |                   |        |
|                |                  |                             | Convert           | Cancel |

# NOTE After converting a device/PLC, any parts, D-Scripts, Alarms, etc., must have their device addresses set again. Also, please save any screens that use a Special Switch set to [Screen Change]. If using an Ethernet communication driver when converting multiple device/PLCs, [UDP] and [TCP] cannot be set up in the same driver. For example, when [Device/PLC1 has been set to MELSEC A Ethernet [UDP] type, [Device/PLC2] cannot be set to MELSEC A Ethernet [TCP] type.

### 7.5 Connecting Multiple GPs to One PLC (Ethernet Multilink)

### 7.5.1 Introduction

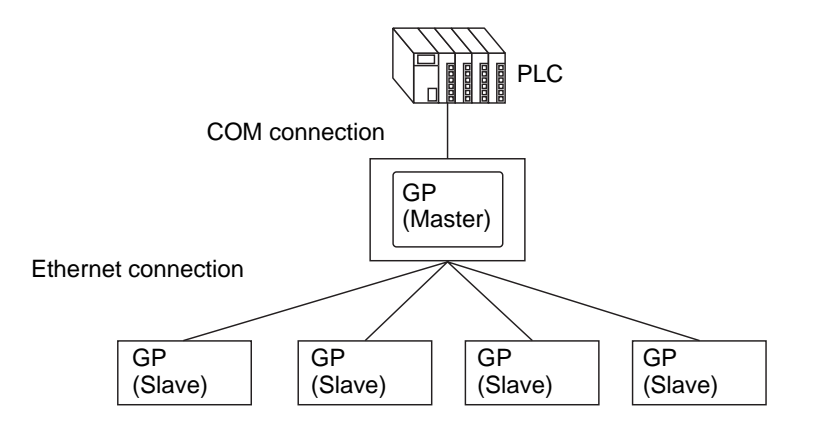

One master GP and 16 slave GPs can be connected to one PLC simultaneously. Only the master GP communicates with the PLC. Slave GPs communicate with the master GP.

| NOTE | • GP-Viewer EX can be connected only to the master.                             |
|------|---------------------------------------------------------------------------------|
|      | Refer to the following for information on GP-Viewer EX.                         |
|      | Chapter 37 "Use the Computer to Display and Operate GP Data", page 37-1         |
|      | • Using the same control device address (Device/PLC) on multiple GP units       |
|      | for parts may not operate correctly.                                            |
|      | For example, if the same address is set to the control word address of Data     |
|      | Block Display Graphs, even if the update graph action is initiated on the       |
|      | master GP, the graph on the master GP may not be updated and instead the        |
|      | graph on a slave GP gets updated. If this type of error occurs, set up a unique |
|      | address for each GP.                                                            |
|      | • In the [System Settings] window, [Display Unit] page's [Display] tab, select  |
|      | the [Reflect in Device/PLC] check box, and the same System Area Start           |
|      | Address is used for the master and slaves, all the GP units will share these    |
|      | values.                                                                         |
|      | For example, by sharing the [Current Screen Number] you can                     |
|      | simultaneously change all the screens on the master and slave GPs.              |
|      |                                                                                 |

### Compatible Models

| Series         | Model     | Model Number                       |
|----------------|-----------|------------------------------------|
| GP-3000 Series | GP3200A   | AGP3200-A1-D24                     |
|                | GP3200T   | AGP3200-T1-D24                     |
|                | GP-3300HL | AGP3300H-L1-D24                    |
|                | GP-3300HS | AGP3300H-S1-D24                    |
|                | GP-3310HT | AGP3310H-T1-D24                    |
|                | GP3300L   | AGP3300-L1-D24 Rev.4 or later      |
|                |           | AGP3300-L1-D24-D81K Rev.4 or later |
|                |           | AGP3300-L1-D24-D81C Rev.4 or later |
|                |           | AGP3300-L1-D24-FN1M Rev.4 or later |
|                |           | AGP3300-L1-D24-CA1M Rev.4 or later |
|                | GP3300S   | AGP3300-S1-D24 Rev.4 or later      |
|                |           | AGP3300-S1-D24-D81K Rev.4 or later |
|                |           | AGP3300-S1-D24-D81C Rev.4 or later |
|                |           | AGP3300-S1-D24-CA1M Rev.4 or later |
|                | GP3300T   | AGP3300-T1-D24 Rev.4 or later      |
|                |           | AGP3300-T1-D24-D81K Rev.4 or later |
|                |           | AGP3300-T1-D24-D81C Rev.4 or later |
|                |           | AGP3300-T1-D24-FN1M Rev.4 or later |
|                |           | AGP3300-T1-D24-CA1M Rev.4 or later |
|                | GP3400S   | AGP3400-S1-D24                     |
|                |           | AGP3400-S1-D24-D81K                |
|                |           | AGP3400-S1-D24-D81C                |
|                |           | AGP3400-S1-D24-CA1M                |
|                | GP3400T   | AGP3400-T1-D24                     |
|                |           | AGP3400-T1-D24-D81K                |
|                |           | AGP3400-T1-D24-D81C                |
|                |           | AGP3400-T1-D24-FN1M                |
|                |           | AGP3400-T1-D24-CA1M                |
|                | GP3450T   | AGP3450-T1-D24                     |
|                | GP3500L   | AGP3500-L1-D24                     |
|                |           | AGP3500-L1-D24-D81C                |
|                | GP3500S   | AGP3500-S1-D24                     |
|                |           | AGP3500-S1-D24-D81K                |
|                |           | AGP3500-S1-D24-D81C                |
|                |           | AGP3500-S1-AF                      |
|                |           | AGP3500-S1-AF-D81K                 |
|                |           | AGP3500-S1-AF-D81C                 |
|                |           | AGP3500-S1-D24-CA1M                |
|                |           | AGP3500-S1-AF-CA1M                 |

| Series         | Model   | Model Number        |
|----------------|---------|---------------------|
| GP-3000 Series | GP3500T | AGP3500-T1-D24      |
|                |         | AGP3500-T1-D24-D81K |
|                |         | AGP3500-T1-D24-D81C |
|                |         | AGP3500-T1-D24-FN1M |
|                |         | AGP3500-T1-AF       |
|                |         | AGP3500-T1-AF-D81K  |
|                |         | AGP3500-T1-AF-D81C  |
|                |         | AGP3500-T1-AF-FN1M  |
|                |         | AGP3500-T1-D24-CA1M |
|                |         | AGP3500-T1-AF-CA1M  |
|                | GP3510T | AGP3510-T1-AF       |
|                |         | AGP3510-T1-AF-CA1M  |
|                | GP3550T | AGP3550-T1-AF       |
|                | GP3560T | AGP3560-T1-AF       |
|                | GP3600T | AGP3600-T1-AF       |
|                |         | AGP3600-T1-AF-D81K  |
|                |         | AGP3600-T1-AF-D81C  |
|                |         | AGP3600-T1-AF-FN1M  |
|                |         | AGP3600-T1-D24      |
|                |         | AGP3600-T1-D24-D81K |
|                |         | AGP3600-T1-D24-D81C |
|                |         | AGP3600-T1-D24-FN1M |
|                |         | AGP3600-T1-D24-CA1M |
|                |         | AGP3600-T1-AF-CA1M  |
|                | GP3650T | AGP3650-T1-AF       |
|                | GP3750T | AGP3750-T1-AF       |
|                |         | AGP3750-T1-D24      |

| Series     | Model    | Model Number        |
|------------|----------|---------------------|
| IPC Series | PS-2000B | PS2000B-41          |
|            | PS-3450A | PS3450A-T41         |
|            |          | PS3450A-24V         |
|            | PS-3451A | PS3451A-T41-24V     |
|            | PS-3650A | PS3650A-T41         |
|            | PS-3651A | PS3651A-T41         |
|            | PS-3700A | PS3700A-T41-ASU-P41 |
|            | PS-3710A | PS3710A-T41         |
|            |          | PS3710A-T41-PA1     |
|            | PS-3711A | PS3711A-T41-24V     |
|            | APL-3*00 | APL3000-BA          |
|            |          | APL3000-BD          |
|            |          | APL3600-TA          |
|            |          | APL3600-TD          |
|            |          | APL3600-KA          |
|            |          | APL3600-KD          |
|            |          | APL3700-TA          |
|            |          | APL3700-TD          |
|            |          | APL3700-KA          |
|            |          | APL3700-KD          |
|            |          | APL3900-TA          |
|            |          | APL3900-TD          |

### 7.5.2 Setup Procedure

| IMPORTANT | <ul> <li>If the total communications traffic of the connected GP exceeds the upper<br/>limit of the maximum constant communications traffic, the slave that has<br/>attempted connection will be refused access. In addition, if the upper limit is<br/>exceeded by the master GP only, slave GPs cannot be connected.<br/>Create project data considering data traffic.<br/>For the upper limit of data traffic and how to calculate it, refer to the following:</li> <li>"7.5.3 How to Calculate Communication Traffic" (page 7-33)</li> </ul> |
|-----------|----------------------------------------------------------------------------------------------------|
|           |                                                                                                    |
| NOTE      | <ul> <li>Prepare to transfer projects for all associated GPs. Create all the projects in the same version of GP-Pro EX, and set up the same settings in the [System Settings] workspace's [Device/PLC] page.</li> <li>Please refer to the Settings Guide for details.</li> <li>(F "7.7.3 System Settings [Display Unit] - [Extended Settings] - [Ethernet Multilink Settings] Settings Guide" (page 7-47)</li> </ul>                                                                                                    |

1 From the [Project (F)] menu, select [System Settings (S)] or click system Bettings to click [Display Unit] in the system settings window. The [Display Unit] screen appears. Click the [Extended Settings] tab.

| Display Unit                                |                                     |  |
|---------------------------------------------|-------------------------------------|--|
| Display Operation   Mode   Logic   System A | rea Extended Settings Remote Viewer |  |
| Screen Settings                             |                                     |  |
| Initial Screen Number                       | 1 🕀 🏢                               |  |
| Data Type of Display Screen Numbers         | 🖲 Bin 🔿 BCD                         |  |
| Change Screen from Display Unit             |                                     |  |
| Reflect in Device/PLC                       |                                     |  |
| Start Time                                  | 0 🕂 🏢 Seconds                       |  |
| Standby Mode                                | None                                |  |
| Standby Mode Time                           | 1 🕂 🧾 Minutes                       |  |
| Change-To Screen in Standby Mode            | 1 🖶                                 |  |

2 From [Ethernet Multilink Settings], select the [Enable Ethernet Multilink] check box. From [Action Mode], select Master or Slave GP to transfer this project, and input the IP address of the master GP in [Master IP Address].

| Ethernet Multilink Setting | \$                                        |                  |
|----------------------------|-------------------------------------------|------------------|
| 🔽 Enable Ethernet N        | fultilink                                 |                  |
| Action Mode                | <ul> <li>Master</li> <li>Slave</li> </ul> |                  |
| Master IP Address          | 0.0.0.0                                   | <u>Filtering</u> |

| NOTE | • When setting so that only the slave GPs with a particular IP address can be     |
|------|-----------------------------------------------------------------------------------|
|      | connected, click [Filtering] and set from the [Filtering Settings] dialog box.    |
|      | "7.7.3 System Settings [Display Unit] - [Extended Settings] - [Ethernet Multilink |
|      | Settings] Settings Guide" (page 7-47)                                             |

**3** Create screen data and transfer it to the GP.

### 7.5.3 How to Calculate Communication Traffic

Create a screen (PRX) so that the total station constant communications traffic of Master GP, GP-Viewer EX and Slave GPs will not exceed 8090. If the total station constant communications traffic exceeds the upper limit, the slave that has attempted connection will be refused access. In addition, if the upper limit is exceeded by the master GP only, slave GPs cannot be connected.

Use the following to check the total communication traffic during the screen drawing process.

1 First, for each GP, the total number of addresses set up in parts and D-Scripts should not exceed 475.

From the [Screen (S)] menu, select [Screen Information (I)] to view the number of addresses.

The master GP receives requests from slave GPs, GP-Viewer EX, and the master GP. Its constant communication traffic is calculated as being 475 addresses, even if the number of addresses on the screen does not exceed 475. Except when addresses exceed 475. Design your system so the total number of addresses for parts and D-scripts on the screen does not exceed 475. Performance deteriorates when the total number of addresses exceed 475.

• For all screens, ensure that the total of Number of Addresses (Parts) and Number of Addresses (D-Script) does not exceed 475.

• The total constant communication traffic for the nodes is stored in #H\_EtherLink\_ConstCommuniMemInfo on the master GP.

| Number                        | 00     |               |   |  |
|-------------------------------|--------|---------------|---|--|
|                               | 00.    | U1            |   |  |
| Title                         | Glo    | bal Interlock |   |  |
| Security Level                | 0      |               |   |  |
| end Data                      |        |               |   |  |
| Cond Size                     | 10,416 | Bytes (1.000  | _ |  |
| Number of Addresses(Parts)    | 188    | (Max1,152)    |   |  |
| Number of Addresses(D-Script) | 3      | (Max1,152)    |   |  |
| Parte                         | 101    | (Hai1,021)    | _ |  |
| nformation                    |        |               |   |  |

2 Calculate the station constant communications traffic of each GP.

NOTE

Station Constant Communications Traffic =

475 + Sound Constant Communications Traffic + Alarm Constant Communications Traffic + Sampling Constant Communications Traffic

| NOTE | <ul> <li>If the constant communication traffic for sound, alarms and sampling exceeds the maximum limit, an error appears when saving the project.</li> <li>The GP Viewer node's constant communication traffic does not include the constant communication traffic of sound, alarms and sampling.</li> </ul> |
|------|----------------------------------------------------------------------------------------------------|
|      |                                                                                                    |

**3** Total the station constant communications traffic of each GP.

## • If the total station constant communications traffic exceeds the upper limit and connection fails, reduce the sound, alarms or sampling data before transferring, and connect again.

### 7.6 In a Multiple GP Environment, Make Only One GP Active

### 7.6.1 Introduction

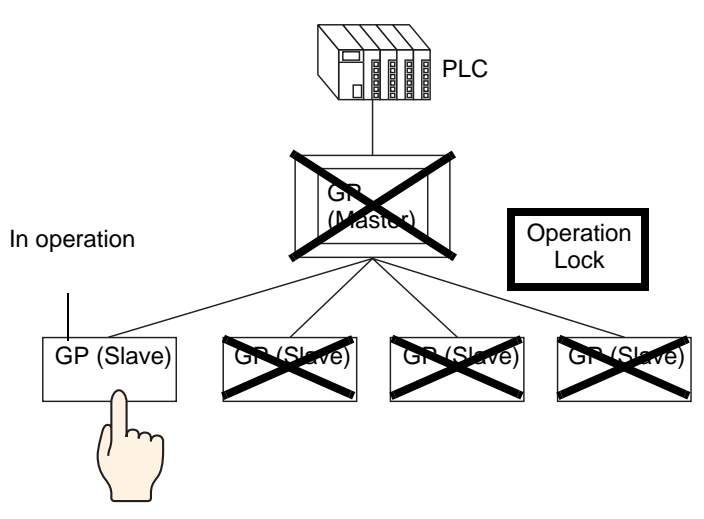

When multiple GPs are connected to the PLC, an operation lock can be set so that touch operation of other GPs is disabled while one GP is operating.

| NOTE | <ul> <li>For information on compatible models, see the following.</li> <li>* "7.5.1 Introduction" (page 7-28)</li> <li>With the operation lock function, regardless of whether it is a Master GP, Slave GP or GP-Viewer, the first GP operated will be the lock-from GP and touch operation of the other GPs will be locked.</li> <li>For details when the Operation Lock feature is enabled in GP-Viewer EX, please refer to the following:</li> <li>* Chapter 36 "Display or Operate a Computer from the GP", page 36-1</li> <li>While the operation lock is engaged, touch will not work on GPs other than the lock-from GP, but within the Master and Slave GPs, D-Script, Trigger, Ladder program and PLC Logic Program will be executed.</li> <li>Depending on the communication status and system configuration, other touch operations may be disabled and responsiveness may be slow while the lock is being retrieved/updated with screen touch and/or the operation lock switch.</li> <li>If screen touch is operated immediately after connecting, or immediately after recovering a disconnected connection, an error may occur. In case of Ethernet Multilink, values are not written to the master station when an error occurs. Similarly, when the Operation Lock feature is used in GP-Viewer EX, values are not written to the Display, either.</li> <li>The function key set for handy type GPs is also subject to the Operation Lock.</li> </ul> |
|------|----------------------------------------------------------------------------------------------------|
|      | <ul> <li>Lock.</li> <li>Station constant communications traffic processed by a Master can be checked by referring to the system variable #H_EtherLink_ConstCommuniMemInfo).</li> <li>Lock information appears on the standby GP screen.</li> <li>"7.6.3 GP Screen While Operation Lock Is Engaged" (page 7-39)</li> </ul>                                                                                                    |
|      |                                                                                                    |

### 7.6.2 Setup Procedure

There are two methods for setting an operation lock as follows.

- Touch the screen to set an Operation Lock
- Place [Operation Lock Switch]

### ■ Touch the screen to set an Operation Lock

When the screen of one GP is touched, touch operation is disabled on other GPs.

Please refer to the Settings Guide for detailed settings.
 "7.7.3 System Settings [Display Unit] - [Extended Settings] - [Ethernet Multilink Settings] Settings Guide" (page 7-47)

1 From the [Project (F)] menu, select [System Settings (S)] or click system Settings to click [Display Unit] in the system settings window. The [Display Unit] screen appears. Click the [Extended Settings] tab.

| Display Unit                          |                                      |
|---------------------------------------|--------------------------------------|
| Display Operation Mode Logic System A | vrea Extended Settings Remote Viewer |
| Screen Settings                       |                                      |
| Initial Screen Number                 | 1 🗄 🏢                                |
| Data Type of Display Screen Numbers   | 👁 Bin 🔿 BCD                          |
| Change Screen from Display Unit       |                                      |
| Reflect in Device/PLC                 |                                      |
| Start Time                            | 0 🕂 🎬 Seconds                        |
| Standby Mode                          | None                                 |
| Standby Mode Time                     | 1 🗄 🗾 Minutes                        |
| Change-To Screen in Standby Mode      | 1 🛨 🧱                                |

**2** In [Operation Lock], select the [Enable Operation Lock] and [Lock Screen Touch] check boxes.

| Operation Lock        |               |
|-----------------------|---------------|
| Enable Operation Lock |               |
| Cock Screen Touch     |               |
| Timeout 2             | D 🛨 🧾 Seconds |

**3** Set the number of seconds until the lock is automatically unlocked when there is no new touch operation in the lock-from GP in [Timeout].

### ■ Place an [Operation Lock Switch]

Touching the Operation Lock Switch sets and unlocks an Operation Lock.

A GP on which an Operation Lock Switch is touched for executing the lock will become the lock-from GP. To unlock the lock, the Unlock Switch needs to be touched on the lock-from GP.

| NOTE | <ul> <li>Please refer to the Settings Guide for detailed settings.</li> <li>"10.15.4 Special Switch" (page 10-70)</li> </ul> |
|------|----------------------------------------------------------------------------------------------------|
|      | • For details of the part placement method and the address shape color and                                                   |
|      | label setting method, refer to the "Part Editing Procedure"                                                                  |
|      | <sup>CP</sup> "8.6.1 Editing Parts" (page 8-44)                                                                              |

1 From the [Project (F)] menu, select [System Settings (S)] or click [Display Unit] in the system settings window. The [Display Unit] screen appears. Click the [Extended Settings] tab.

| Display Unit                          |                                         |
|---------------------------------------|-----------------------------------------|
| Display Operation Mode Logic System A | Are   Extended Settings   Remote Viewer |
| Screen Settings                       |                                         |
| Initial Screen Number                 | 1 🗄 🔳                                   |
| Data Type of Display Screen Numbers   | 👁 Bin 🔿 BCD                             |
| Change Screen from Display Unit       |                                         |
| ✓ Reflect in Device/PLC               |                                         |
| Start Time                            | 0 🛨 🎹 Seconds                           |
| Standby Mode                          | None                                    |
| Standby Mode Time                     | 1 📑 Minutes                             |
| Change-To Screen in Standby Mode      | 1 ≑ 🧱                                   |

2 In [Operation Lock], select the [Enable Operation Lock] check box.

| Operation Lock        |     |         |
|-----------------------|-----|---------|
| Enable Operation Lock |     |         |
| Lock Screen Touch     |     |         |
| Timeout 20            | ÷ 🔳 | Seconds |

- **3** In [Timeout], set the number of seconds until the lock is automatically unlocked when there is no new touch operation on the lock-from GP.
- 4 On the [Parts (P)] menu, point to [Switch Lamp (C)], and then click [Special Switch (P)] or click switch.

5 Double-click the placed Switch part. The following dialog box appears.

| 💕 Switch/Lamp                                            |                              |                                                                                       |            |                  |                   |          | × |
|----------------------------------------------------------|------------------------------|---------------------------------------------------------------------------------------|------------|------------------|-------------------|----------|---|
| Switch/Lamp Parts ID SL_0001  Comment  OFF  Select Shape | Switch Feature Switch Common | Lamp Feature   (<br>Bit Switch<br>Special Action<br> Window Dis <br>Window Parts<br>0 | Color Labe | Screen<br>Change | Special<br>Switch | Selector |   |
| Help (H)                                                 |                              |                                                                                       |            |                  | )K (O)            | Cancel   |   |

- 6 In [Select Shape], select the Switch shape.
- 7 In [Special Action], select [Operation Lock], and in [Action], select the switch type that you want to set.

| Special Action       |        |   |
|----------------------|--------|---|
| Operation Lock       |        | • |
| Action               |        |   |
| Lock and Unlock      | •      |   |
| Do Not Automatically | Unlock |   |

- Select the [Do Not Automatically Unlock] check box, and the lock will not be unlocked even if the time set in [Timeout] has passed. To unlock, [Action] needs to be [Lock and Unlock], or a Special Switch set for [Unlock] needs to be placed.
- 8 As needed, define the switch color and the text to display in the [Color] tab and [Label] tab, and click [OK].

• Depending on the shape, you may not be able to change the color. NOTE • Select the switch and press the [F2] key, and you can directly edit the text on the label.

### 7.6.3 GP Screen While Operation Lock Is Engaged

While an Operation Lock is engaged, the following screen appears on GPs other than the lock-from GP, and operation by touch is disabled.

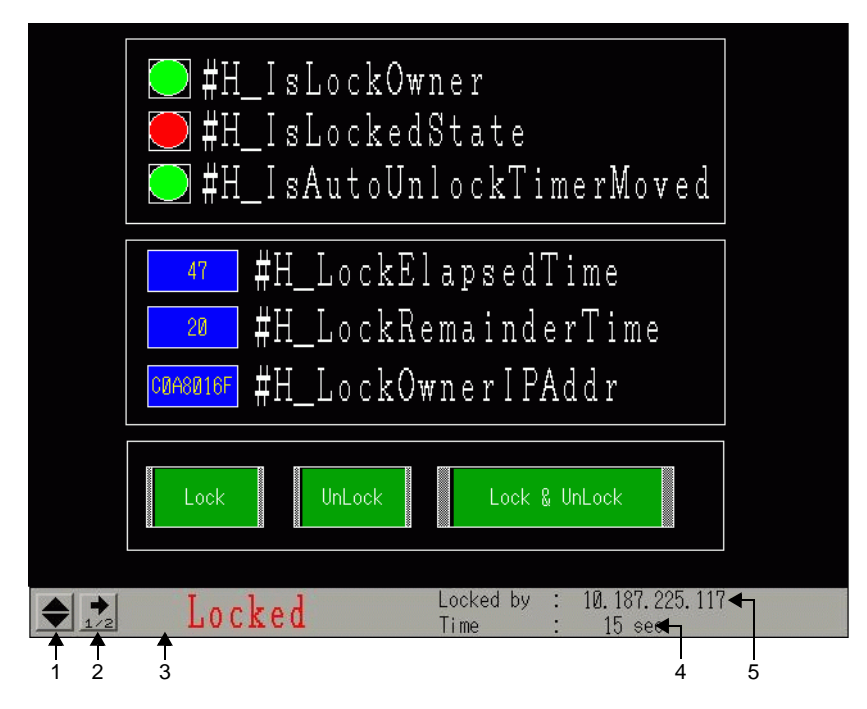

|   | Display content                                                                                                    |  |  |
|---|----------------------------------------------------------------------------------------------------|--|--|
| 1 | Changes the display position of the label between the top and the bottom of the screen.                                                                                                    |  |  |
| 2 | Changes the screen to the second screen page.<br>Locked by : 10.187.225.1]7<br>The : 15 sec<br>On the second screen page, the station name of the lock-from GP appears. If<br>the lock-from GP is GP-Viewer, nothing appears.    |  |  |
| 3 | Shows that Operation Lock. has been engaged for the screen. Blinks during an Operation Lock.                                                                                                    |  |  |
| 4 | Shows the time until the Operation Lock is automatically unlocked. When the remaining time is 0, the Operation Lock is unlocked. When moved to the second page, the time elapsed since engagement of the Operation Lock appears. |  |  |
| 5 | Displays the IP address of the lock-from GP.                                                                                                    |  |  |

| NOTE | • Because the lock status is not shown in the lock-from GP it cannot be       |
|------|-------------------------------------------------------------------------------|
| NOTE | checked from the GP even if it is locked unintentionally. To check the status |
|      | in the lock-from GP, add Lamp Feature to Operation Lock Switch. Assign the    |
|      | system variable "#H_IsLockOwner" to Lamp Feature to set the status so that    |
|      | lock and unlock can be switched, and you can check the lock status from the   |
|      | lock-from GP.                                                                 |
|      | • For the station name, text that can be displayed is dependent on the screen |
|      | size.                                                                         |
|      |                                                                               |

QVGA display: up to 17 characters VGA display: up to 26 characters

### 7.7 Settings Guide

### 7.7.1 [Change Device/PLC] Settings Guide

In the [Device/PLC] page click [Change Device/PLC] and the following dialog box appears. Select the model of the Device/PLC you want to change.

| 💰 Change Device/PLC               |                                       | ×    |
|-----------------------------------|---------------------------------------|------|
| Current Settings                  |                                       |      |
| Device/PLC                        |                                       |      |
| Maker                             | Mitsubishi Electric Corporation       |      |
| Series                            | Q/QnA Serial Communication            |      |
| Number of Devices/PLCs            | 1Unit(s)                              |      |
| Connection Method                 |                                       |      |
| Port                              | COM1                                  |      |
|                                   | 1                                     |      |
| ۲                                 | 5                                     |      |
| Settings After Conversion         |                                       |      |
| Device/PLC                        |                                       |      |
| Maker                             | YOKOGAWA Electric Corporation         |      |
| Series                            | Personal Computer Link SIO 💌          |      |
| Allowable Number of Devic         | es/PLCs 16Unit(s)                     |      |
| Connection Method                 |                                       |      |
| Port                              | COM2                                  |      |
|                                   |                                       |      |
| Refer to the manual of this Devic | e/PLC Go to Device/PLC Manual         |      |
| Change Char                       | nge Specifying Address Conversion Car | ncel |

| Setting                              |                                        | Description                                                                                             |
|--------------------------------------|----------------------------------------|----------------------------------------------------------------------------------------------------|
| gs                                   | Maker                                  | Displays the maker of the currently set device/PLC.                                                     |
| ttin                                 | Series                                 | Displays the series for the currently specified PLC.                                                    |
| Current Se                           | Number of<br>Device/PLCs               | Displays the number of connected devices for the currently set PLC.                                     |
|                                      | Port                                   | Displays the connection port of the currently specified device/PLC.                                     |
| uo                                   | Maker                                  | Sets the maker of the new PLC.                                                                          |
| ersi                                 | Series                                 | Sets the series of the new PLC.                                                                         |
| Settings After Conve                 | Allowable<br>Number of<br>Devices/PLCs | Displays the number of devices that can be connected with the new PLC.                                  |
|                                      | Port                                   | Select a connection port for the new PLC from among [COM1], [COM2], [Ethernet UDP], and [Ethernet TCP]. |
| Refer to this Device/<br>PLC manual. |                                        | Displays the page for a changed device/PLC in the "GP-Pro EX Device/<br>PLC Manual".                    |
| Go to Device/PLC<br>Manual           |                                        | Displays the top page of the "GP-Pro EX Device/PLC Manual".                                             |

| Change                                  | Changes the model of device without specifying an address conversion pattern.                                                                                          |
|-----------------------------------------|----------------------------------------------------------------------------------------------------|
|                                         | NOTE                                                                                                    |
|                                         | • Because no address conversion pattern is specified, if there is no destination address code, the address may not display correctly.                                  |
| Change Specifying<br>Address Conversion | Changes the model of device by specifying an address conversion pattern.<br>Designate the previous address range and the top address of the<br>destination device/PLC. |
| Cancel                                  | Cancels the settings of the new device/PLC.                                                                                                    |

### 7.7.2 [Address Conversion Method] Settings Guide

On the [Change Device/PLC] dialog box, click [Change Specifying Address Conversion], and the following dialog box appears. You can specify an Address Conversion Range when changing device/PLC models.

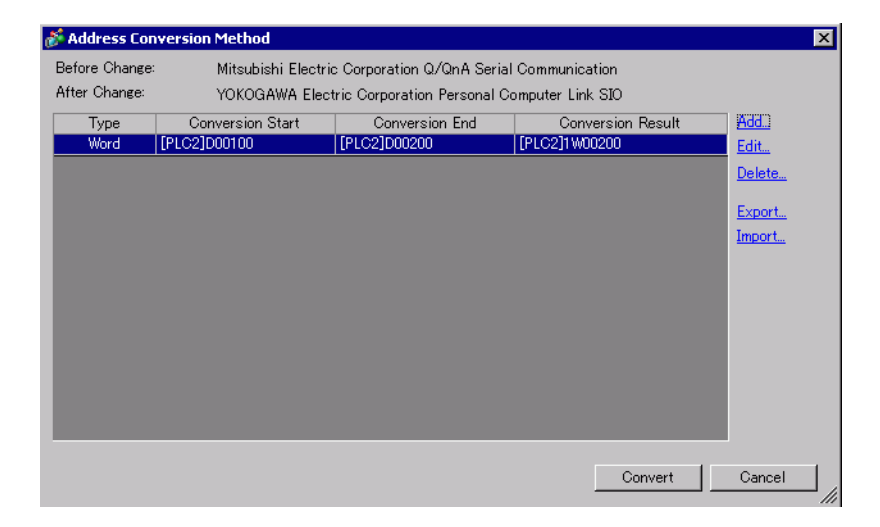

| Setting           | Description                                                            |
|-------------------|------------------------------------------------------------------------|
| Before Change     | Displays the maker and series of the old PLC.                          |
| After Change      | Displays the maker and series of the new PLC.                          |
| Туре              | Displays [Word] or [Bit], depending on which is the conversion address |
| Турс              | type.                                                                  |
| Conversion Start  | Displays the start value of the device address used before the address |
| Conversion Otan   | conversion.                                                            |
| Conversion End    | Displays the end value of the device address used before the address   |
|                   | conversion.                                                            |
| Conversion Result | Displays the start value of the device address used after the address  |
|                   | conversion.                                                            |

|          | Setting              | Description                                                                                |
|----------|----------------------|--------------------------------------------------------------------------------------------|
| Add/Edit |                      | Add/edit new settings for an address conversion pattern. The following dialog box appears. |
|          | Address Type         | Choose conversion address type from [Bit] or [Word].                                       |
|          | Before<br>Conversion | Displays the maker and series of the old PLC.                                              |
|          | Start                | Set the source PLC and the start address.                                                  |
|          | End                  | Set the source PLC and the end address.                                                    |
|          | After Conversion     | Displays the maker and series of the new PLC.                                              |
|          | Start                | Set the destination PLC and the start address.                                             |
| De       | lete                 | Delete the address conversion pattern.                                                     |

| Setting       | Description                                                                                                    |
|---------------|----------------------------------------------------------------------------------------------------|
| Export/Import | Read (Import) or output (Export) the contents of an Address Conversion Pattern.                                                                                                    |
|               | (1) Import<br>(1) Import<br>(1) Import<br>(1) Import<br>(1) Import<br>(1) Import<br>(1) CSV file<br>(2) Export                                                                                                    |
|               | Import<br>You can use a previously saved file in CSV format to create an address<br>conversion pattern file (see (2)).<br>Address conversion pattern files can be used in a different project by<br>importing them.                                                                                                    |
|               | From another<br>system or<br>Microsoft Excel                                                                                                    |
|               | • Click on [Import] and the following [Open File] dialog box appears.<br>Select the location and file name, click [Open] and the file will be<br>imported.                                                                                                    |
|               | Open       Image: Second second second |
|               | <ul> <li>NOTE</li> <li>When importing a CSV file, make sure it matches the address conversion pattern format. If the formats do not match, the file will not be successfully imported.</li> </ul>                                                                                                    |

| Setting       | Description                                                                                                    |
|---------------|----------------------------------------------------------------------------------------------------|
|               | Sample Output to a CSV File                                                                                                    |
|               | Export data's CSV format is displayed as follows.                                                                                                    |
|               | Address conversion patterns before export                                                                                                    |
|               | Address Conversion Method  Refore Channe  OMBON Convision CVCV Series HOST Link                                                                                                    |
|               | After Change: Mitsubishi Electric Corporation A Series Computer Link                                                                                                    |
|               | Type         Contreston rule         Contreston rule         Contreston rule         Contreston rule           Word         (PLC1)0M0200         (PLC1)00000         Edt           Word         (PLC1)0M0300         (PLC1)00000         Delete                                                                                                    |
|               | Bit (PLC1)TIM0100 (PLC1)TIM0300 (PLC1)TS00200 Export.                                                                                                    |
|               | Inport                                                                                                    |
|               |                                                                                                    |
|               |                                                                                                    |
|               |                                                                                                    |
|               | Convert Cancel                                                                                                    |
|               | The CSV file created by exporting the above file                                                                                                    |
|               | Pattern List Key Name <sup>*1</sup>                                                                                                    |
|               | OMR_CSIO Convert-From driver                                                                                                    |
|               | MIT_ACPU Convert-To<br>driver                                                                                                    |
|               | 0,[PLC1]DM0200,[PLC1]DM0300,[PLC1]D0100                                                                                                    |
| Export/Import | [Type] <sup>*2</sup> , [Device/PLC Name] Convert-From Start Address, [Device/PLC<br>Name] Convert-From End Address, [Device/PLC Name] Convert-To Start<br>Address                                                                                                    |
|               | 0,[PLC1]DM0300,[PLC1]DM0400,[PLC1]D0200                                                                                                    |
|               | [Type] <sup>*2</sup> , [Device/PLC Name] Convert-From Start Address, [Device/PLC<br>Name] Convert-From End Address, [Device/PLC Name] Convert-To Start<br>Address                                                                                                    |
|               | 1,[PLC1]TIM0100,[PLC1]TIM0300,[PLC1]TS0200                                                                                                    |
|               | [Type] <sup>*2</sup> [Device/PLC Name] Convert-From Start Address, [Device/PLC<br>Name] Convert-From End Address, [Device/PLC Name] Convert-To Start<br>Address                                                                                                    |
|               | When the above CSV file is represented in tabular format, it looks as follows.                                                                                                    |
|               | Pattern List driver                                                                                                    |
|               | OMR_CSIO Convert-To                                                                                                    |
|               | MIT_ACPU driver                                                                                                    |
|               | 0 [PLC1]DM0200 [PLC1]DM0300 [PLC1]D0100                                                                                                    |
|               |                                                                                                    |
|               |                                                                                                    |
|               | Type         Device/PLC         Convert-rom         Convert-rom         C |
|               | *1 This is the special text used to identify the address conversion                                                                                                    |
|               |                                                                                                    |

## 7.7.3 System Settings [Display Unit] - [Extended Settings] - [Ethernet Multilink Settings] Settings Guide

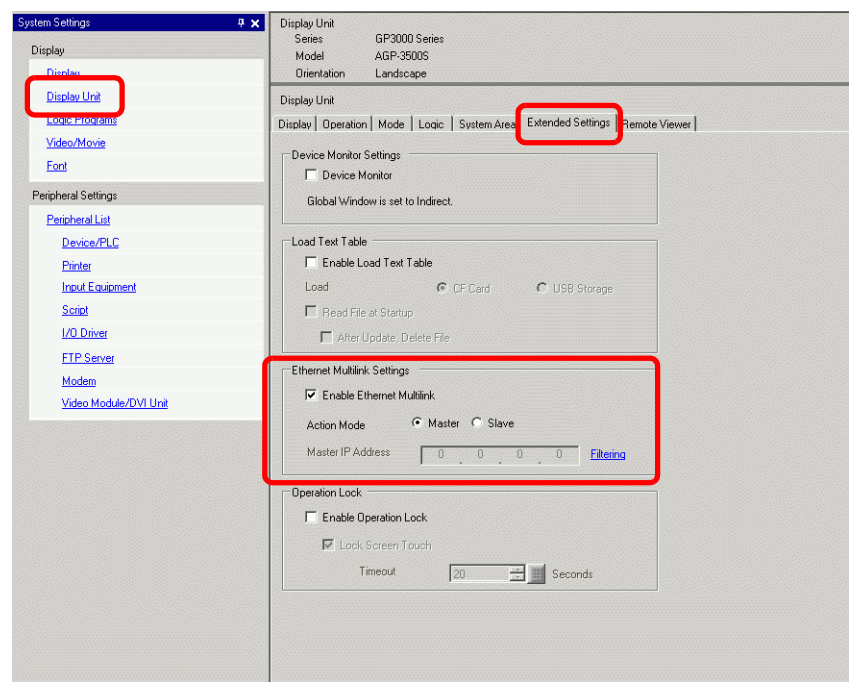

| Setting                      | Description                                                                                                    |
|------------------------------|----------------------------------------------------------------------------------------------------|
| Enable Ethernet<br>Multilink | Select the check box, and multiple GPs can be connected to one PLC.                                                         |
| Action Mode                  | Set Master GP or Slave GP for the GP to which the created project is to be transferred.                                     |
|                              | NOTE                                                                                                    |
|                              | • In [Display Unit] - [Remote Access] - [Remote Viewer], if the [Enable] check box is selected, [Slave] cannot be selected. |
| Master IP Address            | Input the IP address of the Master GP.                                                                                      |
|                              | NOTE                                                                                                    |
|                              | • Cannot be set if [Master] is selected in [Action Mode].                                                                   |

| Setting                                           | Description                                                                                                    |
|---------------------------------------------------|----------------------------------------------------------------------------------------------------|
| Filtering                                         | Click to display the [Filtering Settings] screen.          NOTE         • Cannot be set if [Slave] is selected in [Action Mode].         Image: Connection Dnly To Specified IP Addresses         Image: Connection Dnly To Specified IP Addresses         Image: Co |
|                                                   | 7     0     0     0     15     0     0     0       8     0     0     0     16     0     0     0                                                                                                    |
|                                                   | OK (0) Cancel                                                                                                    |
| Allowing Connection<br>for a Specified<br>Address | When the check box is selected, only slaves with the IP address registered<br>in the list displayed below can be connected.                                                                                                    |

## 7.7.4 System Settings [Display Unit] - [Extended Settings] - [Operation Lock] Settings Guide

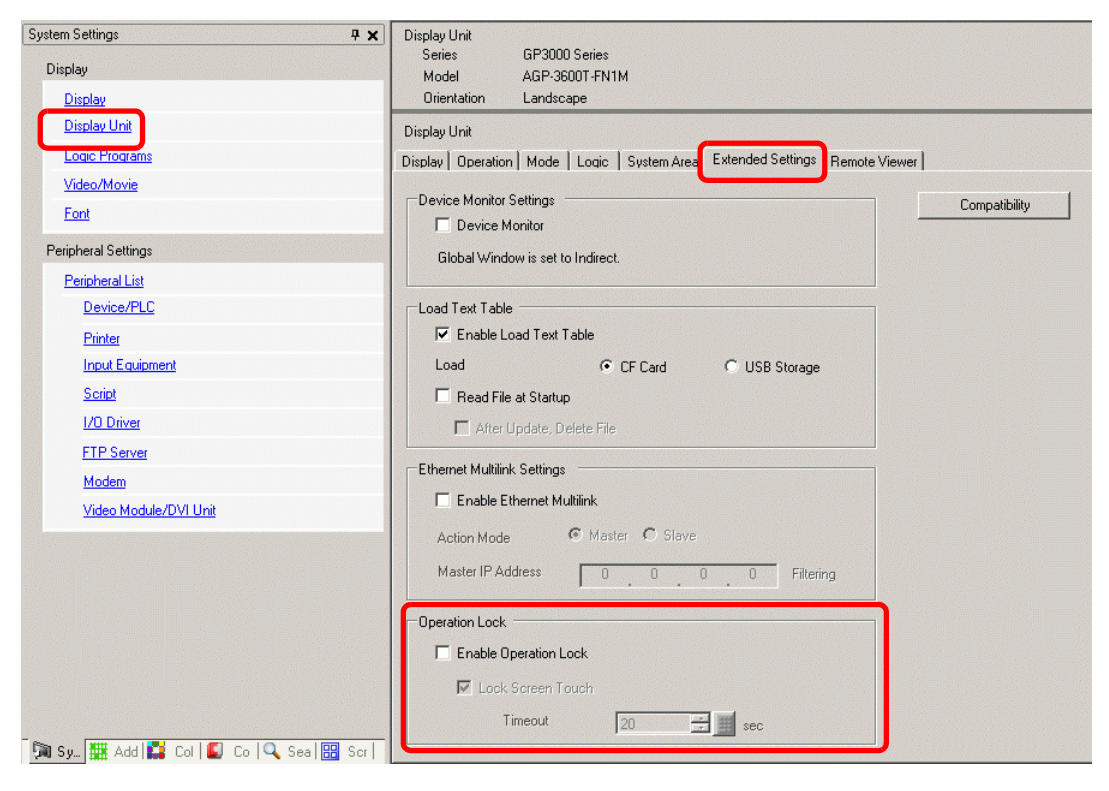

| Setting                   | Description                                                                                                    |
|---------------------------|----------------------------------------------------------------------------------------------------|
|                           | When the check box is selected, touch operation from other GPs is locked during operation with one GP.                                                             |
| Enable Operation<br>Lock  | NOTE                                                                                                    |
|                           | • Cannot be set if [Slave] is selected in [Ethernet Multilink Settings] -<br>[Action Mode].                                                                        |
| Lock with Screen<br>Touch | When the check box is selected, touching the screen of a GP locks the touch operation of other GPs.                                                                |
|                           | Set the number of seconds until the lock is automatically unlocked when<br>there is no new touch operation on the lock-from GP after Operation Lock<br>is enabled. |
|                           | NOTE                                                                                                    |
| Timeout                   | • Cannot be set if [Slave] is selected in [Ethernet Multilink Settings] -<br>[Action Mode].                                                                        |
|                           | • If a Operation Lock is enabled via an Operation Log Switch with the [Do Not Automatically Unlock] check box selected, the Operation Lock will                    |
|                           | not be unlocked even if the time set therein has elapsed.                                                                                                    |
|                           | "7.6.2 Setup Procedure" (page 7-37)                                                                                                    |

### 7.8 Restrictions

### 7.8.1 Restrictions When Connected to Multiple Devices/PLCs

- After converting a device/PLC, any parts, D-Scripts, Alarms, etc., must have their device addresses set again. Also, please save any screens that use a Special Switch set to [Screen Change].
- If you change the device/PLC by clicking the [Change] button in the [Change Device/ PLC] dialog box, the address conversion pattern may not display correctly if there is no device code at the destination. Confirm all device addresses used in the project and correct the relevant addresses.
- When using an Ethernet communication driver with multiple connections, [UDP] or [TCP] cannot be set up in the same driver.
   For example, when [Device/PLC1] has been set to MELSEC A Ethernet [UDP] type, [Device/PLC2] cannot be set to MELSEC A Ethernet [TCP] type.
- When deleting the settings for multiple connected PLCs, connected devices whose addresses are already used inside a project cannot be deleted. If you cannot delete PLC settings, click [Project] menu [Utility] command and open [Cross Reference]. You can then check which addresses are being used. Delete the PLC settings after either replacing the address in use or deleting the unused address.
- You cannot stop the communication scan of a device specified with the System Area Start Address. However, if you are not using the System Data Area, you can stop the communication scan.

<sup>CP</sup> "5.17.6 [System Settings] Setting Guide" (page 5-175)

### 7.8.2 Restrictions When Connecting Multiple GPs (Ethernet Multilink)

• If the total communications traffic of the connected GP exceeds the upper limit of the maximum constant communications traffic, the slave that has attempted connection will be refused access. In addition, if the upper limit is exceeded by the master GP only, slave GPs cannot be connected.

Create project date considering data traffic.

For the upper limit of data traffic and how to calculate it, refer to the following: (PT-7.5.3 How to Calculate Communication Traffic" (page 7-33)

- Create screens so that the total station constant communications traffic of all of the screens will not exceed 8090. If the total station constant communications traffic exceeds the upper limit, the slave that has attempted connection will be refused access. In addition, if the upper limit is exceeded by the master GP only, slave GPs cannot be connected.
- Ensure that the total of the number of parts addresses and the number of device addresses is 475 or less. An excessive load will be placed on the Master, which may cause errors and/or access failure.
- The following PLCs are not supported.
  - Fuji Electric FA Components & Systems Co., Ltd: MICREX-SX Series SIO
  - Rockwell Automation, Inc.: EtherNet/IP ControlLogix/Compactlogix Series Native
- The Pass-Through feature, Device Monitor feature, Ladder Monitor feature, and Extended Script cannot be used on Slave GPs. If you would like to share values obtained using Extended Script on a Master with slaves, select Memory Link for a device/PLC and expand the Extended Script used in Master GP with a Memory Link to share it with the slave GPs.
- Network project files are not loaded on slave GPs. Therefore, the distribution/collection feature of Pro-Server EX cannot be used.
   Also, device address values of PLCs cannot be read with Device Monitor, Symbol Monitor and API of Pro-Server EX. Device address values of internal devices (USR, LS) can

be read.

- Since slave GPs do not communicate directly with PLCs, these GPs cannot get communication error information from system variables or the LS area.
- The above also applies even when slave GPs use memory link to reference the device/ PLC connected to the master GP.

As a result, when using memory link, slave GPs cannot control its own memory areas (listed below) or see its own status.

#MEMLINK 0000 - 0019 (System Data Area)

#MEMLINK 2032 - 2095 (Special Relay Area)

#MEMLINK 9000 - 9999 (9000 Area)